Quantum|ATL 7100 Series Library

# **Operator's Guide**

6241102-02

Ver. 2, Rel. 2

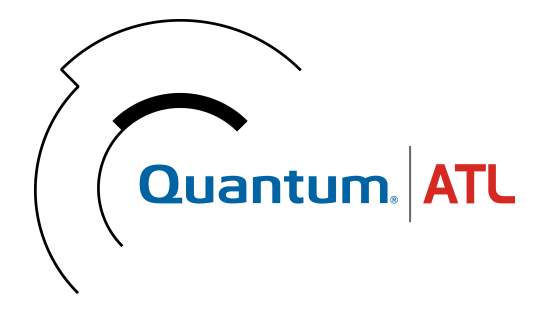

Quantum | ATL 7100 Series Library Operator's Guide, 6241102-02, Ver. 2, Rel. 2, August 2001. Printed in the USA.

ATL Products, Inc. provides this publication "as is" without warranty of any kind, either express or implied, including but not limited to the implied warranties of merchantability or fitness for a particular purpose. ATL Products, Inc. may revise this publication from time to time without notice. Quantum | ATL is the generally known alternative designation of ATL Products, Inc.

#### **COPYRIGHT STATEMENT**

Copyright 2001 by ATL Products, Inc. All rights reserved.

Your right to copy this manual is limited by copyright law. Making copies or adaptations without prior written authorization of ATL Products, Inc. is prohibited by law and constitutes a punishable violation of the law.

#### TRADEMARK STATEMENT

Prism Library Architecture, IntelliGrip, WebAdmin, and WebLibrarian are all trademarks of ATL Products, Inc.

Other trademarks may be mentioned herein which belong to other companies.

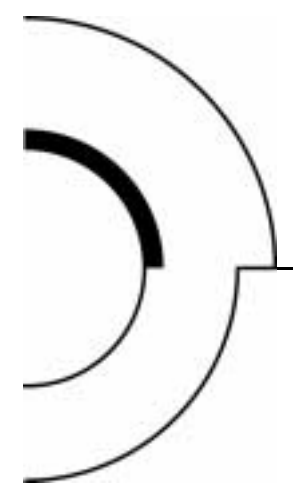

# Contents

Preface

| Chapter 1 | Introduction                                                                                                 | 1             |
|-----------|----------------------------------------------------------------------------------------------------|---------------|
|           | Overview                                                                                                    |               |
|           | Library Numbering Conventions                                                                                |               |
|           | Operator Accessible Components                                                                               |               |
|           | Control Panel                                                                                                | 6             |
|           | Load Port                                                                                                    |               |
|           | Front Door                                                                                                   |               |
|           | Storage Array Door                                                                                           |               |
|           | Drive Access Door                                                                                            |               |
|           | Rear Panel                                                                                                   | 13            |
|           |                                                                                                    |               |
| Chapter 2 | Operating the Library                                                                                        | 15            |
| Chapter 2 | Operating the Library Operating Procedures                                                                   |               |
| Chapter 2 | Operating the Library<br>Operating Procedures<br>Applying Power to the Library                               | <b>15</b><br> |
| Chapter 2 | Operating the Library<br>Operating Procedures<br>Applying Power to the Library<br>Placing the Library Online |               |

iii

ix

Contents

| Removing Power from the Library            | 16 |
|--------------------------------------------|----|
| Working With Tape Cartridges               | 17 |
| Turning the Interior Light On or Off       |    |
| Using the Control Panel Menus              | 23 |
| Entering Menu Mode                         | 23 |
| Menu Navigation                            | 24 |
| Performing Library Diagnostics             |    |
| Setting the Library SCSI Address           |    |
| Setting a Tape Drive SCSI Address          |    |
| Defining the Library Power-Up State        |    |
| Enabling/Disabling the Auto Clean Option   | 34 |
| Enabling/Disabling the Retries Option      | 35 |
| Enabling/Disabling the Auto Load Option    |    |
| Setting the Status Display Area Language   | 37 |
| Adjusting the Status Display Area Contrast |    |
| Cleaning a Drive                           |    |
| Displaying the Library's Actuator Status   | 41 |
| Performing an Inventory                    | 43 |
| Enabling/Disabling 4/52 Identity Mode      |    |
|                                            |    |

| Chapter 3 | Operator Troubleshooting          | 47           |
|-----------|-----------------------------------|--------------|
|           | Status Messages<br>Other Problems | . 47<br>. 49 |

| Appendix A | Regulatory Statements               | 51 |
|------------|-------------------------------------|----|
|            | FCC Statement                       |    |
|            | Industry Canada (Digital Apparatus) |    |
|            | Notice for USA and Canada Only      | 53 |
|            | Laser Statement                     | 54 |
|            | Battery Statement                   |    |
|            | Battery Statement                   | 5  |

# Glossary

Index

Contents

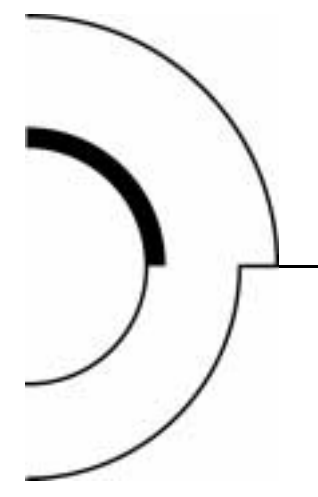

# Figures

| Library                            | 2                              |
|------------------------------------|--------------------------------|
| 100 Cartridge Model                | 4                              |
| 68 Cartridge Model                 | 5                              |
| Control Panel                      | 6                              |
| Load Port                          | 9                              |
| Front Door                         | 10                             |
| Storage Array Door                 | 11                             |
| Drive Access Door                  | 12                             |
| Rear Panel                         | 13                             |
| Bar Code Label on a Tape Cartridge | 17                             |
| Inserting and Removing Tapes       | 18                             |
| Tape Cartridge Orientation         | 21                             |
| Turning the Interior Light On/Off  | 23                             |
| Menu Structure                     | 25                             |
| Menu Navigation Example            |                                |
|                                    | Library<br>100 Cartridge Model |

Figures

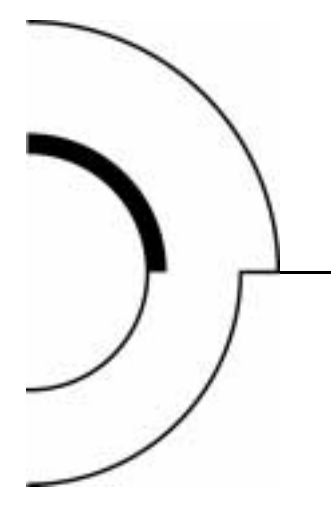

# Tables

| Table 1 | Controls on the Control Panel   | 7  |
|---------|---------------------------------|----|
| Table 2 | Default Tape Drive SCSI Address |    |
| Table 3 | Tape Drive Locations            |    |
| Table 4 | Tape Drive Locations            | 41 |
| Table 5 | Status Messages                 |    |
| Table 6 | Other Problems                  |    |

Tables

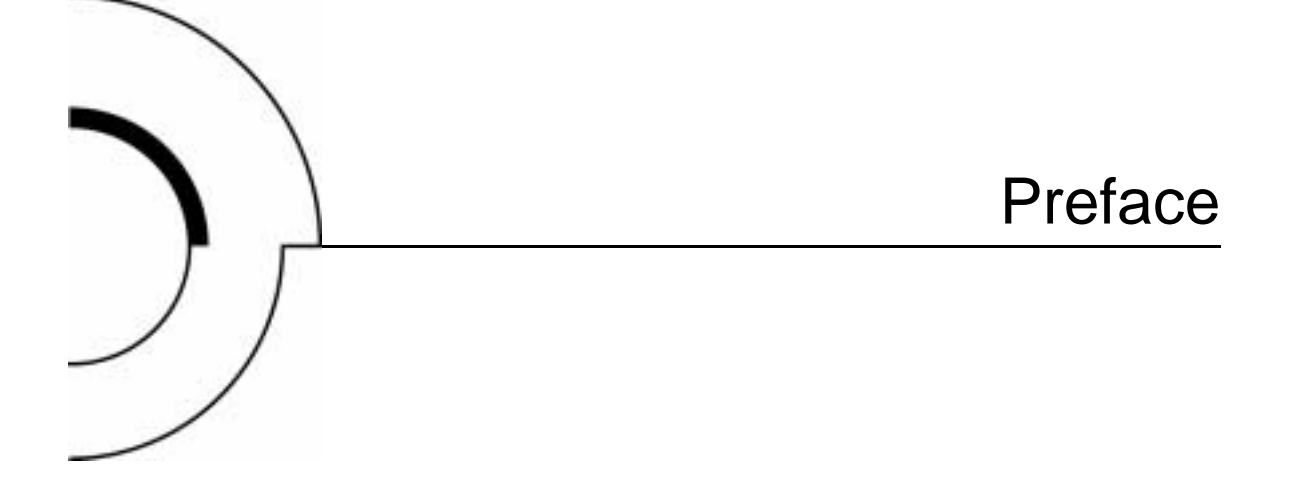

The Quantum | ATL 7100 Series library (library) is the automated storage and retrieval component of an automated tape library system. It contains up to seven tape drives and is capable of storing a maximum of 96 tape cartridges in a Fixed Storage Array (FSA). An operator-accessible load port at the front of the library can hold an additional four tape cartridges for a maximum total of 100.

| Audience | This document was written for operators of the library.                   |  |
|----------|---------------------------------------------------------------------------|--|
| Purpose  | This document provides information about the library including:           |  |
|          | <ul><li>Installing the library</li><li>Basic library operations</li></ul> |  |
|          | Operator commands                                                         |  |
|          | <ul><li>Service commands</li><li>Troubleshooting</li></ul>                |  |

## Notational Conventions

This manual uses the following conventions:

| Caution:       | Cautions indicate potential hazards to equipment<br>and are included to prevent damage to equipment. |
|----------------|----------------------------------------------------------------------------------------------------|
| Note: No<br>ma | otes emphasize important information related to the<br>ain topic.                                    |
| Warning:       | Warnings indicate potential hazards to personal safety and are included to prevent injury.           |

This manual uses the following:

- Right side of the library Refers to the right side as you face the component being described.
- Left side of the library Refers to the left side as you face the component being described.
- *b* All binary numbers are succeeded by "b."
- *h* All hexadecimal numbers are succeeded by "h."
- Error or attention conditions are represented in parenthesis that translate as follows:

(SK=S ASC=AA ASCQ=QQ)

where:

S — hexadecimal sense key value

AA — hexadecimal additional sense code

QQ — hexadecimal additional sense code qualifier

## Related **Documents**

Documents related to the library are shown below:

| Document No | Document Title                                                                           | Document Description                                                                                                    |
|-------------|------------------------------------------------------------------------------------------|----------------------------------------------------------------------------------------------------|
| 6241101     | Quantum   ATL<br>7100 Series Library<br>Facilities Planning<br>and Installation<br>Guide | Describes facility preparation<br>and provides the procedures<br>for first-time installation of<br>the library.              |
| 6241104     | Quantum   ATL<br>7100 Series Library<br>Diagnostic Software<br>User's Manual             | Provides procedures for<br>installing and using the<br>Quantum   ATL 7100 Series<br>Diagnostic Software.                     |
| 6241105     | Quantum   ATL<br>7100 Series Library<br>Software Interface<br>Guide                      | For software engineers and<br>programmers developing<br>applications to control the<br>Quantum   ATL 7100 Series<br>library. |

**SCSI-2** Specification

information.

Note:

The SCSI-2 communications specification is the proposed American National Standard for information systems, dated March 9, 1990. Copies may be obtained from:

See applicable product manual for tape drive

**Global Engineering Documents** 15 Inverness Way, East Englewood, CO 80112 (800) 854-7179 or (303) 397-2740

#### Contacts

Quantum | ATL company contacts are listed below.

## Quantum|ATL Corporate Headquarters

To order documentation on the library or other products contact:

Quantum | ATL P.O. Box 57100 Irvine, CA 92619-7100 (949) 856-7800 (800) 284-5101

#### **Technical Publications**

To comment on existing documentation send e-mail to:

atl-docs@atlp.com

Visit the Quantum ATL home page at:

http://www.atlp.com

## **Customer Support**

The Quantum | ATL Customer Support Department provides a 24-hour help desk that can be reached at:

| North/South America:       | (949) 725-2100 or<br>(800) 284-5101         |
|----------------------------|---------------------------------------------|
| Asia/Pacific Rim:          | (International Code)<br>+61 7 3862 4834     |
| Europe/Middle East/Africa: | (International Code)<br>+44 (0) 1256 848748 |

Send faxes for the Customer Support Department to:

| North/South America:             | (949) 725-2176                              |
|----------------------------------|---------------------------------------------|
| Asia/Pacific Rim:                | (International Code)<br>+61 7 3862 4677     |
| Europe/Middle East/Africa:       | (International Code)<br>+44 (0) 1256 848777 |
| Send e-mail for the Customer Sup | pport Department to:                        |
| North/South America:             | helpdesk@atlp.com                           |
| Asia/Pacific Rim:                | ATL-helpdesk-apac@atlp.com                  |
| Europe/Middle East/Africa:       | ukhelpdesk@atlp.com                         |

Preface

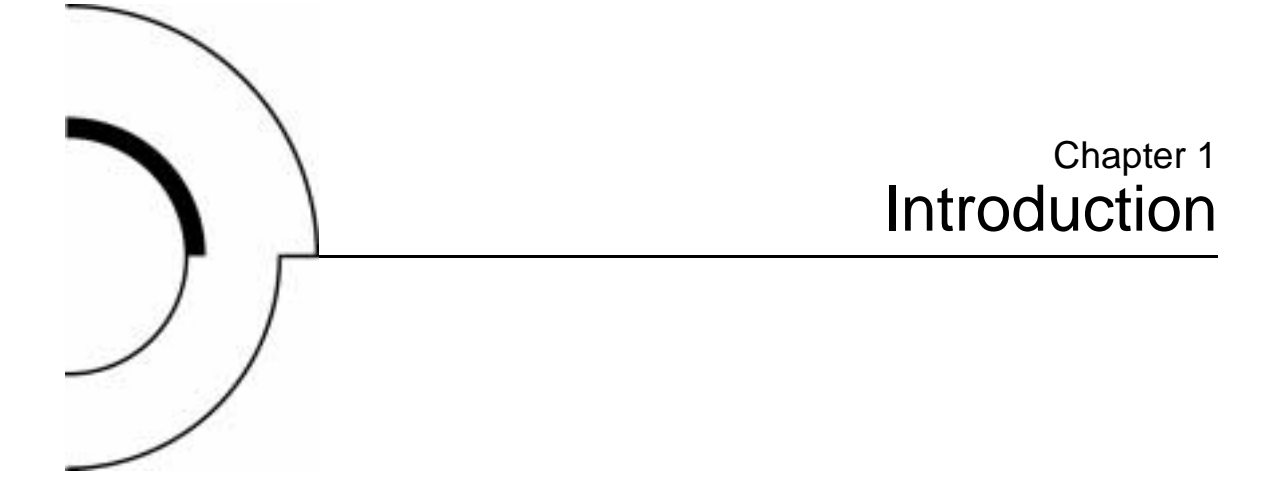

This chapter contains a brief description of the Quantum | ATL 7100 Series library (library) and each of the operator-accessible components.

# Overview

The library is an automated tape storage and retrieval system (see <u>figure 1</u>). It accomodates up to seven tape drives and is capable of storing a maximum of 96 tape cartridges in a Fixed Storage Array (FSA). An operator-accessible load port at the front of the library can hold an additional four tape cartridges for a maximum total of 100.

Chapter 1 Introduction Overview

Figure 1 Library

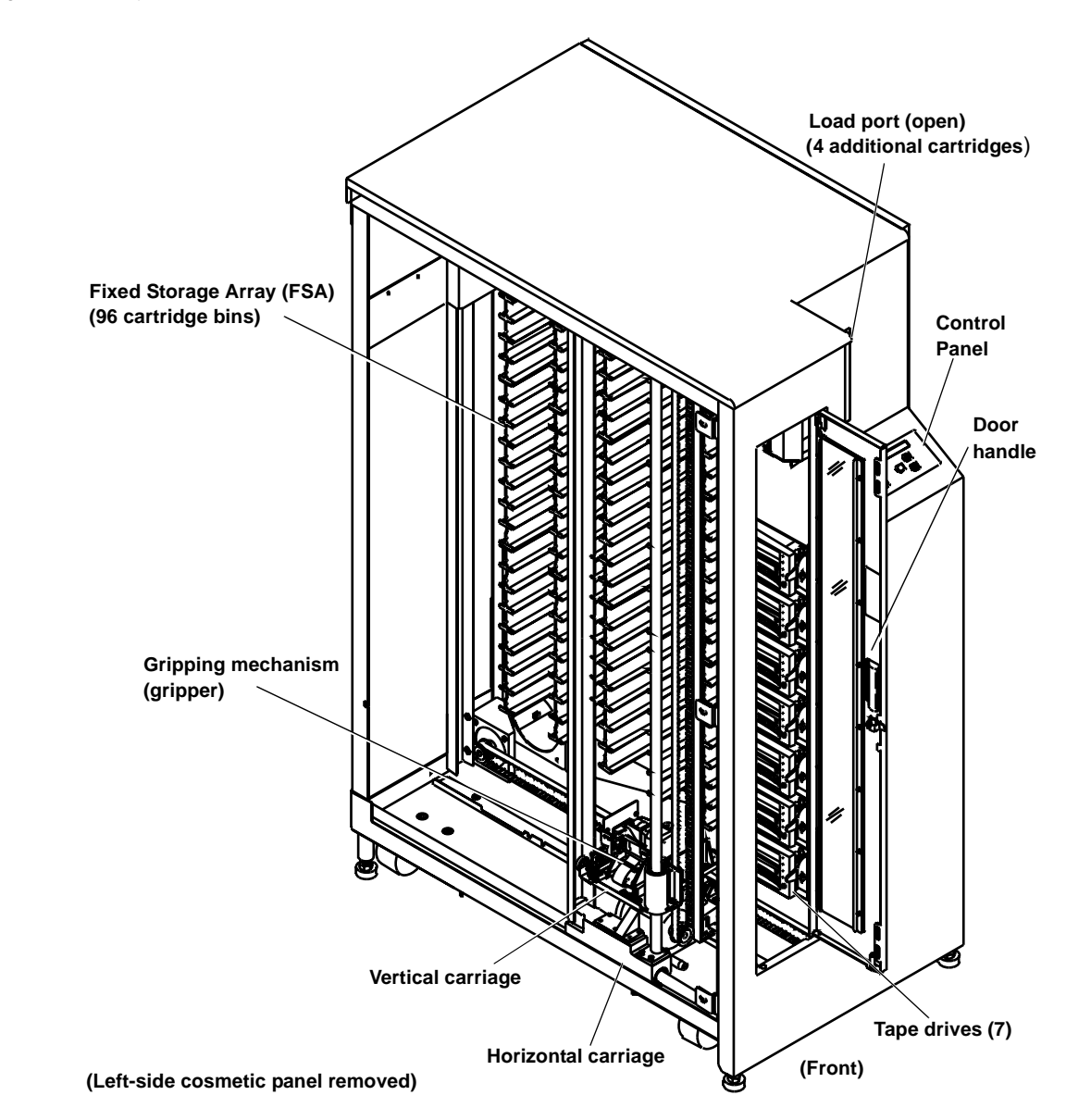

|                                  | A host computer communicates with the library through a SCSI interface using the SCSI-2 medium changer command set. In a typical operation, the robotics receive a command from the host computer to transfer a tape cartridge from one FSA component to another (storage bin, tape drive, and load port). To transfer a cartridge, a gripping mechanism aligns itself with the designated tape cartridge and "picks" it from the FSA component. It then moves and aligns itself with the designated location within the FSA and "places" the tape cartridge. |
|----------------------------------|----------------------------------------------------------------------------------------------------|
| Library Numbering<br>Conventions | All FSA components (storage bins, load port bins, and tape drives) are numered. Figure 2 shows the numbering convention for the "100 cartridge model". This numbering convention is used in the diagnostic software and the library menu mode, which is viewed in the status display area of the control panel.                                                                                                    |

Chapter 1 Introduction Overview

#### Figure 2 100 Cartridge Model

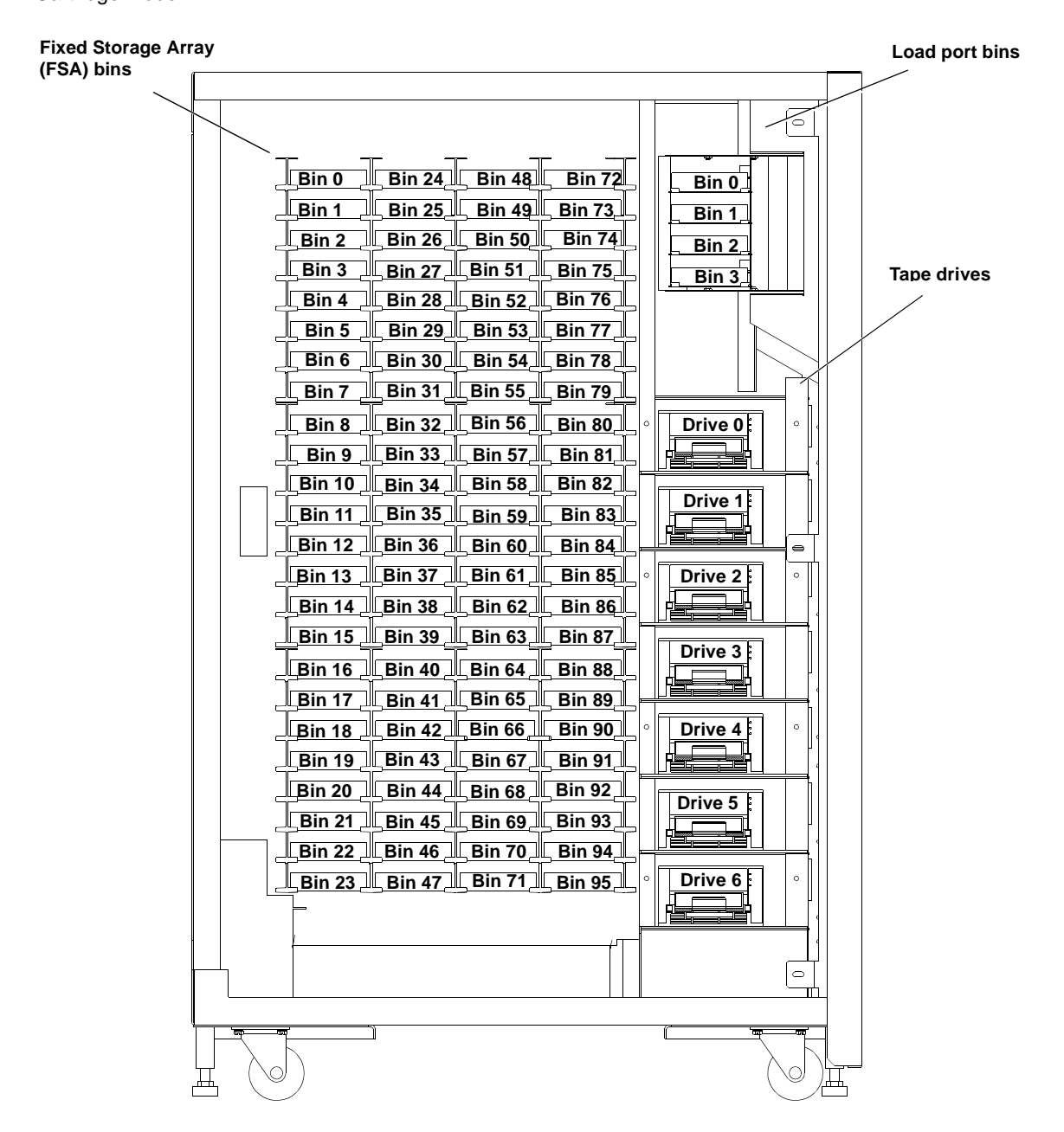

<u>Figure 3</u> shows the numbering convention for the "68 cartridge model".

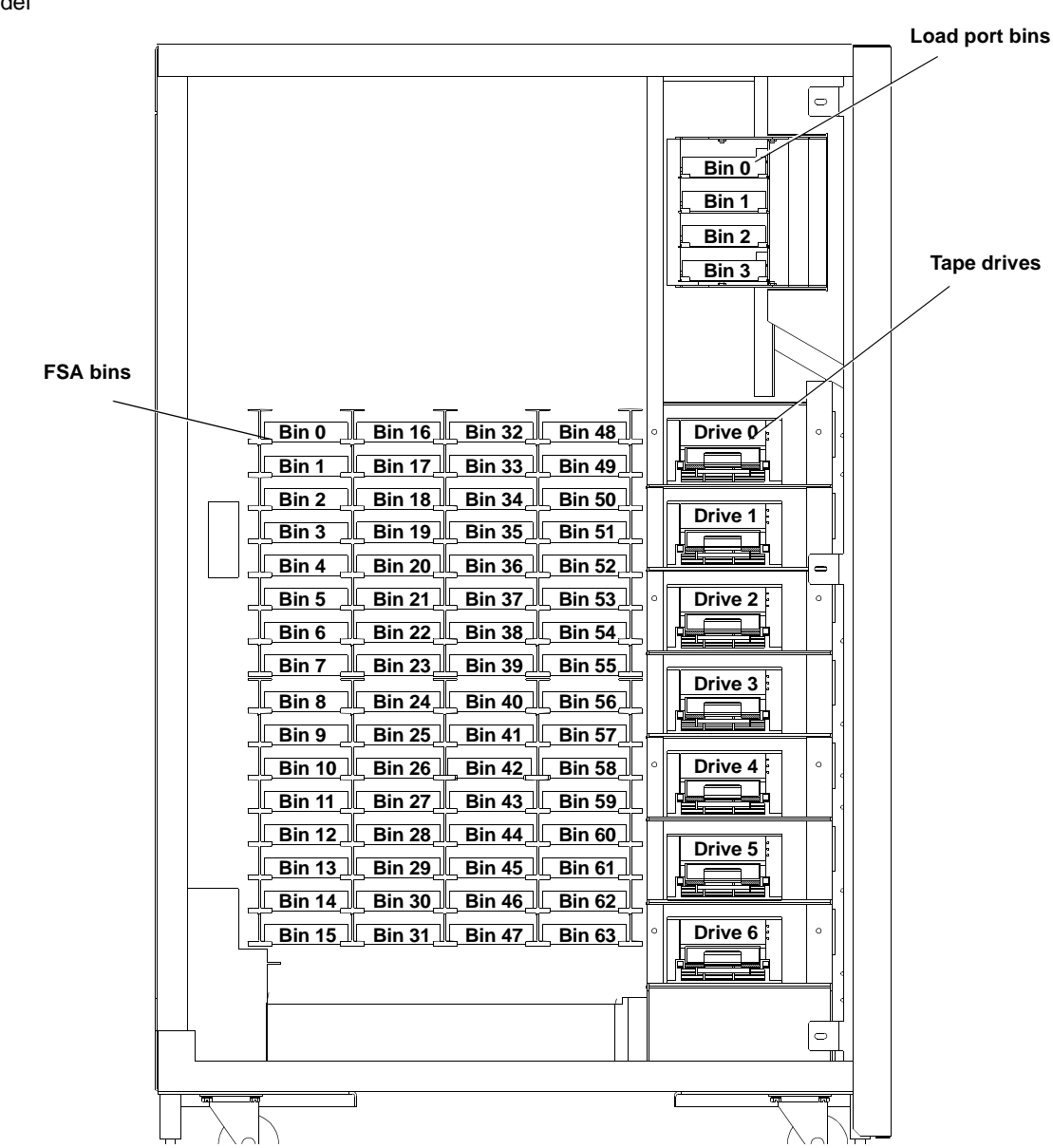

Figure 3 68 Cartridge Model

Quantum|ATL 7100 Series Library Operator's Guide

# **Operator Accessible Components**

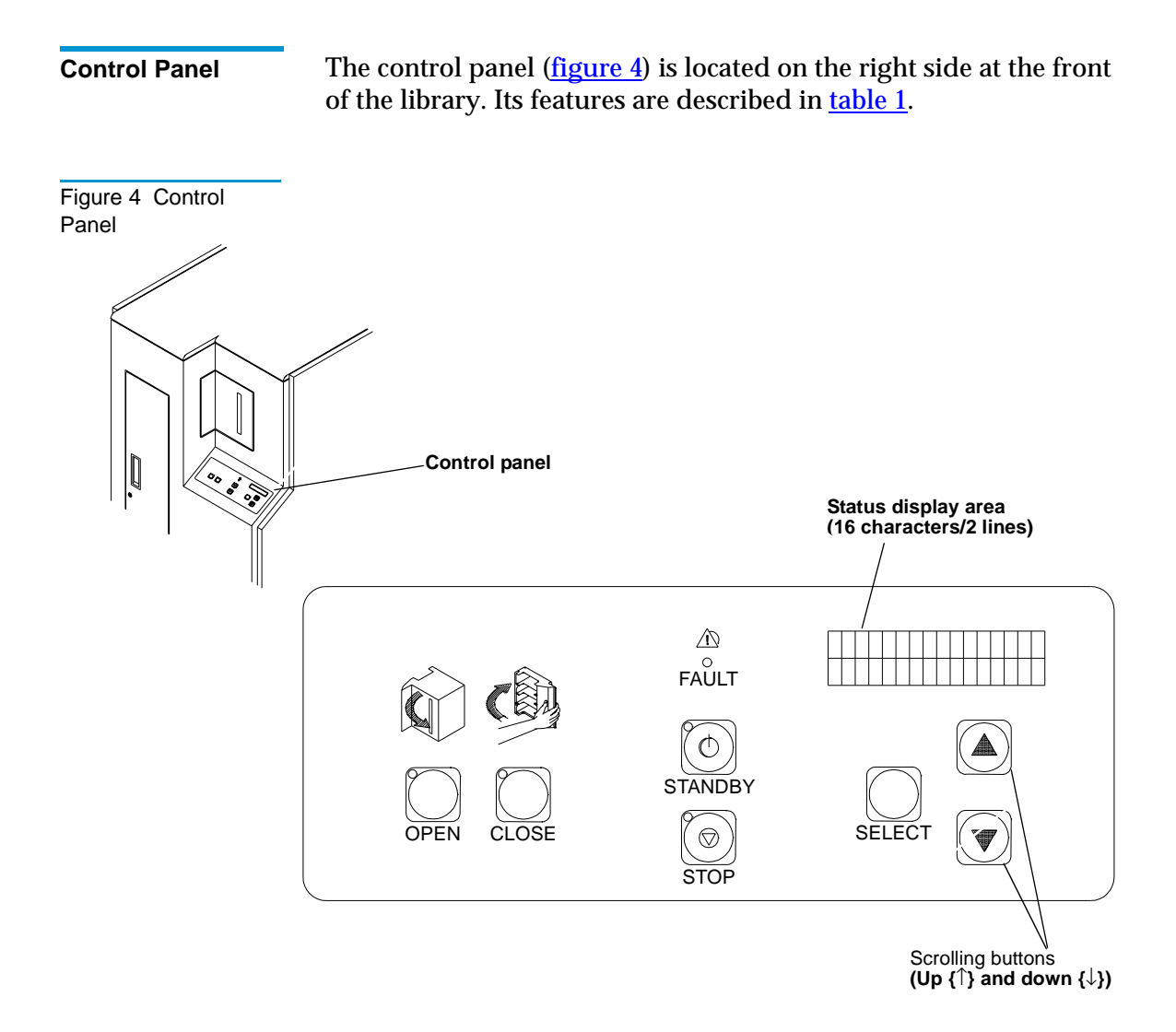

Table 1 Controls on the Control Panel

| Control                     | Library Function                                                                                                    |
|-----------------------------|----------------------------------------------------------------------------------------------------|
| <b>OPEN</b><br>(load port)  | The <b>OPEN</b> button opens the load port door providing access to the four loading bins. When pressed, the following occurs:                                                                                                    |
|                             | 1. Park the robotics (green indicator blinks).                                                                                                    |
|                             | <ol> <li>Unlock and open the load port door (green indicator illuminated).</li> <li>Lock the load port door in the open position (green indicator off).</li> </ol>                                                                                                    |
| <b>CLOSE</b><br>(load port) | The <b>CLOSE</b> button closes the load port door. When pressed, the following occurs:                                                                                                    |
|                             | 1. Park the robotics (red indicator blinks).                                                                                                    |
|                             | 2. Unlock the door (red indicator illuminated).                                                                                                    |
|                             | 3. The operator closes the door (red indicator illuminated).                                                                                                    |
|                             | 4. The library locks the door in the closed position (red indicator off).                                                                                                    |
| STANDBY                     | The <b>STANDBY</b> button toggles the library between online mode and standby mode.                                                                                                    |
|                             | On-line mode —normal operation, the red indicator is Off.                                                                                                    |
|                             | Standby mode — host communications are disabled, the control panel<br>menu mode is available, the diagnostic port on the rear panel (DIAG) is<br>active, and the red indicator is On. If chosen during a transfer operation,<br>the library completes the operation before standby mode is active (the<br>red indicator blinks during the completion of the transfer).                                                                                                |
| STOP                        | The <b>STOP</b> button removes power to the robotic equipment (red indicator illuminates). Pressing the button again restores power to the robitics (red indicator off).                                                                                                    |
| SELECT<br>↑ ↓               | With the library in <b>STANDBY</b> mode, pressing the <b>SELECT</b> button<br>activates the menu mode. In menu mode, a menu appears in the bottom<br>line of the status display area (SDA). An operator then uses the ↑ and ↓<br>buttons to scroll menu options in the SDA. When the desired menu<br>option is displayed, the operator then chooses the SELECT button.<br>For detailed procedures on using the menu mode, see Chapter 3,<br>Operator Troubleshooting. |

| Control                | Library Function                                                                                                    |
|------------------------|----------------------------------------------------------------------------------------------------|
| FAULT<br>(Indicator)   | The <b>FAULT</b> indicator illuminates when the library has an error condition.<br>The SDA displays the name of the error condition. For a listing and<br>detailed description of all status messages shown in the SDA, see chapter<br>3, <u>Operator Troubleshooting</u> . |
| Status Display<br>Area | This is a 16-character, 2-line liquid crystal display (LCD) display. It displays status messages that describe the operating state of the library. It also displays menu options when the library is in menu mode.                                                          |

### Load Port

The load port is located at the front of the library above and to the left of the control panel (see <u>figure 1</u>). It allows an operator to insert and/or remove up to four tape cartridges (see <u>table 1</u> for a description of the load port buttons).

To load/remove cartridges, press the **OPEN** button. When the indicator stops blinking, the load port door opens and allowing the operator to insert tape cartridges. To close, press the **CLOSE** button and push the door to the closed position.

**Caution:** You must release the **CLOSE** button before pushing the load port door closed.

For the unload operation, the gripper places tape cartridges in the load port bins. Looking through the view port, the operator will be able to decide if an unload operation is necessary. Pressing the **OPEN** button automatically opens the door allowing the operator to remove the tape cartridge(s). Figure 5 Load Port

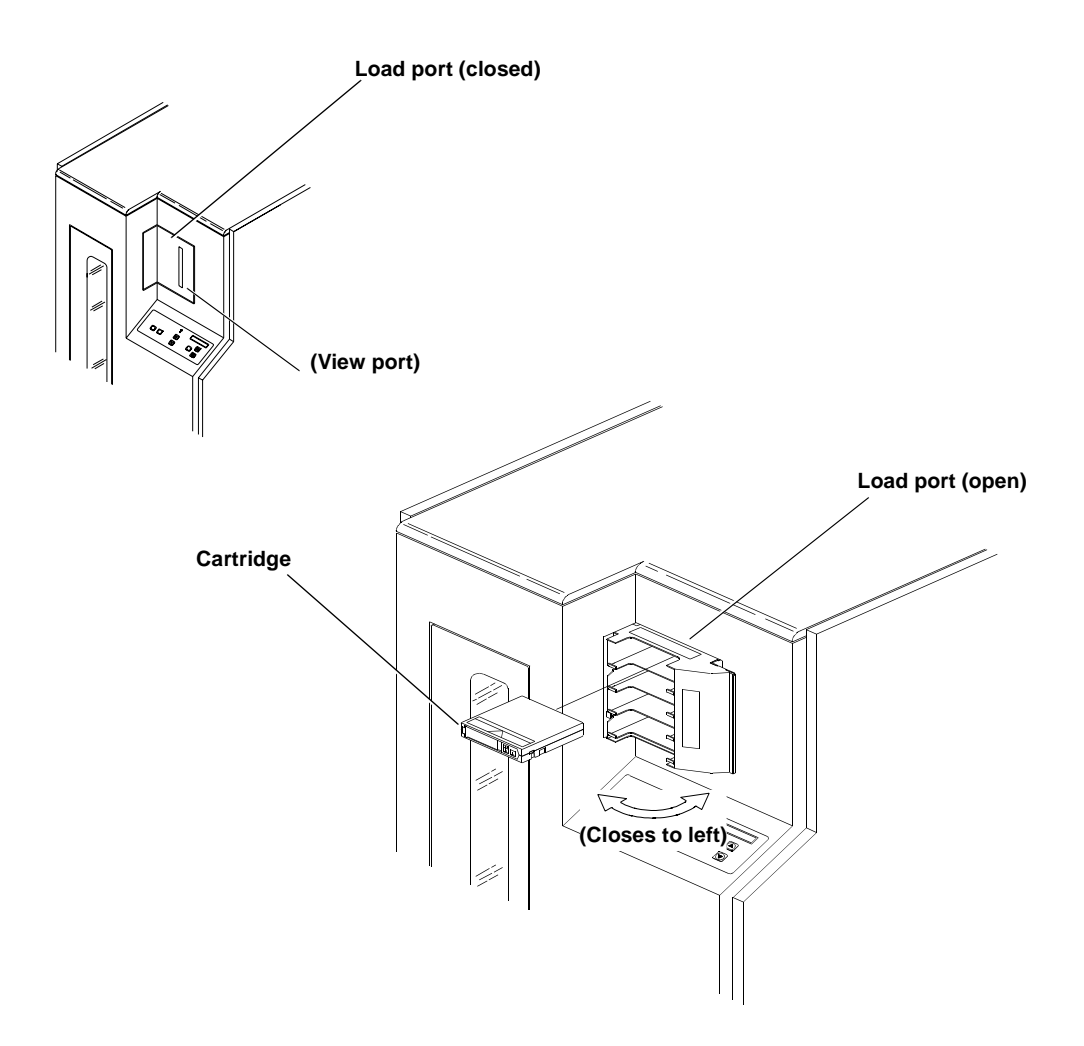

#### **Front Door**

The front door accesses the library interior for manually loading/ unloading tape cartridges (typically done by field service engineers during maintenance procedures). For safety purposes, an interlock switch removes power from the robotics equipment when the door is opened.

Always press the **STANDBY** button to open any library door. Do not open until the **STANDBY** indicator blinks, then becomes solid. System Off-line is then displayed on the SDA.

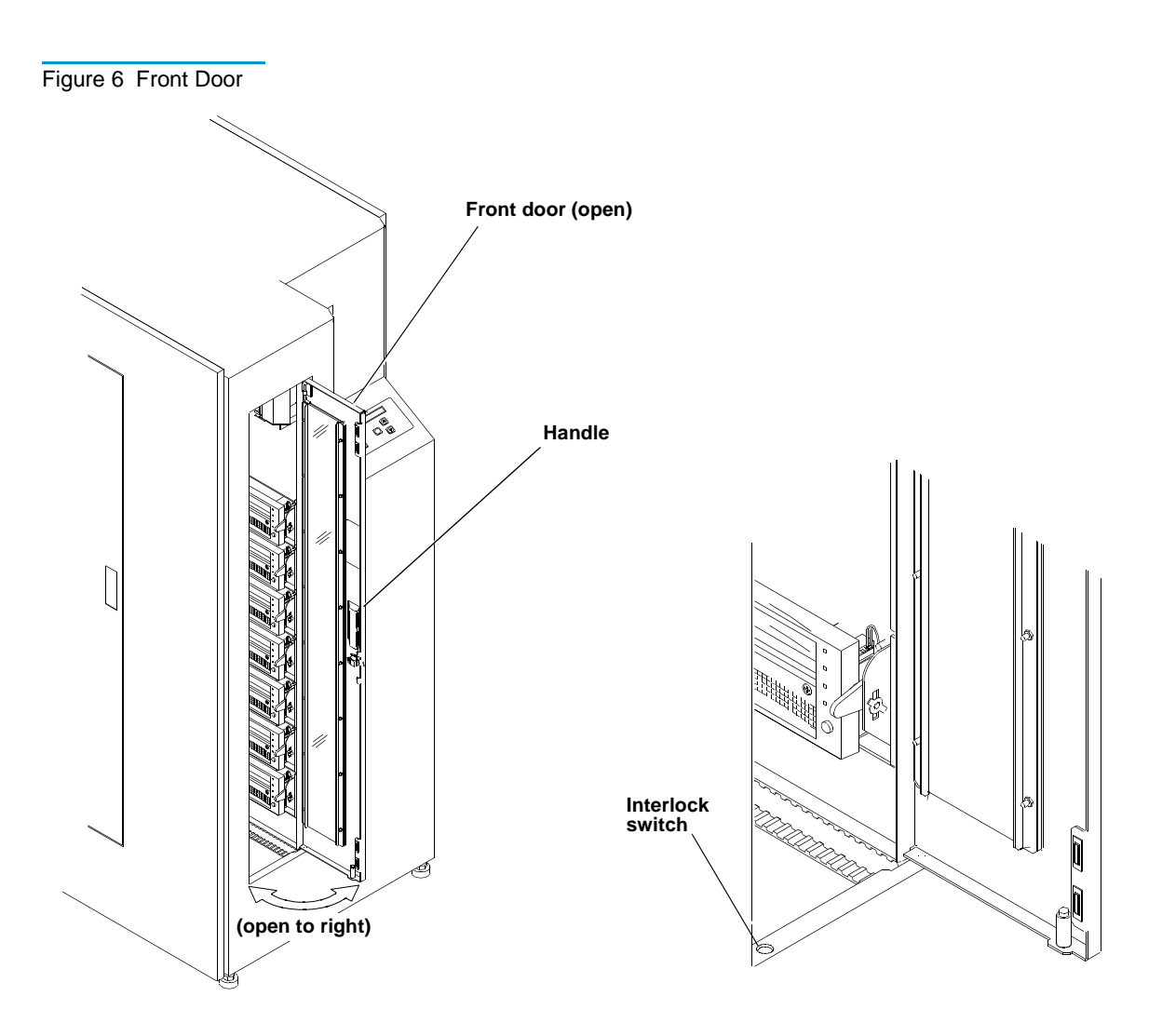

Storage Array<br/>DoorThe storage array door is used for bulk loading and unloading of<br/>cartridges (see figure 7). For safety purposes, an interlock switch<br/>removes power from the robotics equipment when the door is<br/>opened.

Always press the **STANDBY** button to open any library door. The **FAULT** indicator flashes until the current command is completed. Wait until the **STANDBY** indicator is on solid and System Off-line is displayed before opening the door.

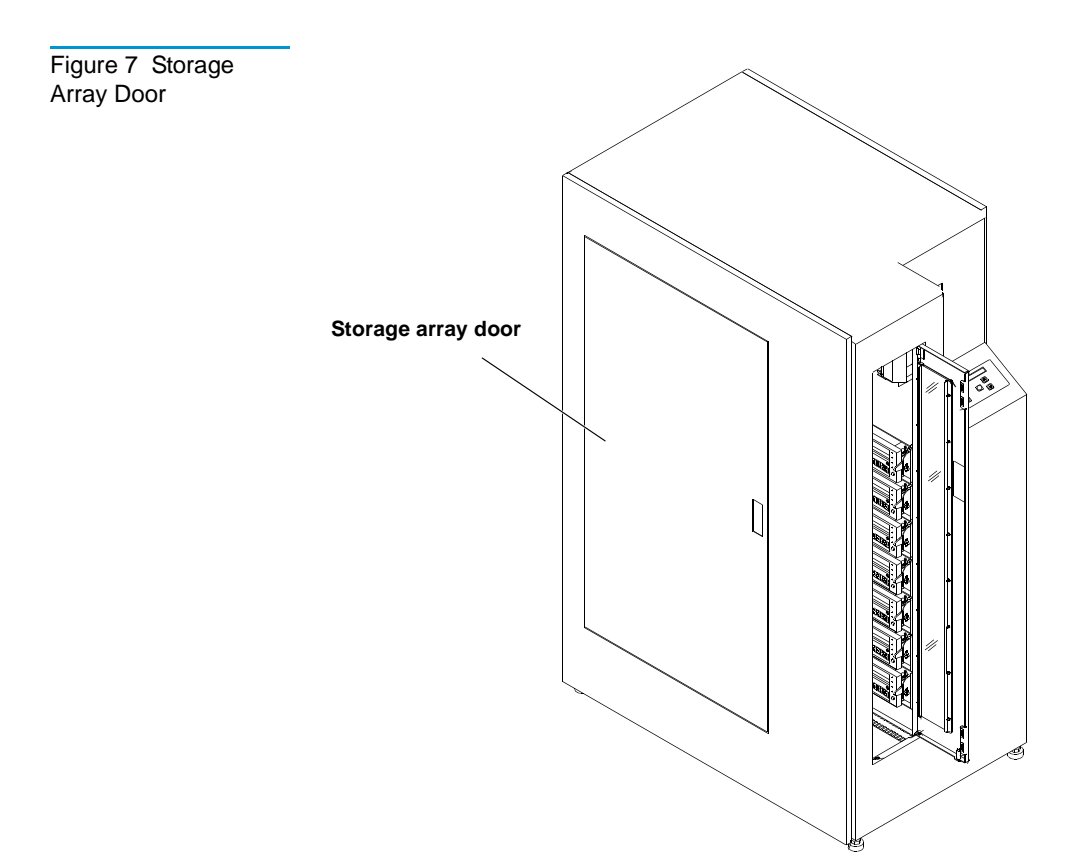

## Drive Access Door

The drive access door (see <u>figure 8</u>) is intended for use by field service engineers and is not normally used by operators. For safety purposes, an interlock switch removes power from the robotics equipment when the door is opened.

Always press the **STANDBY** button to open any library door. The **FAULT** indicator flashes until the current command is completed. Wait until the **STANDBY** indicator is on solid and System Off-line is displayed before opening the door.

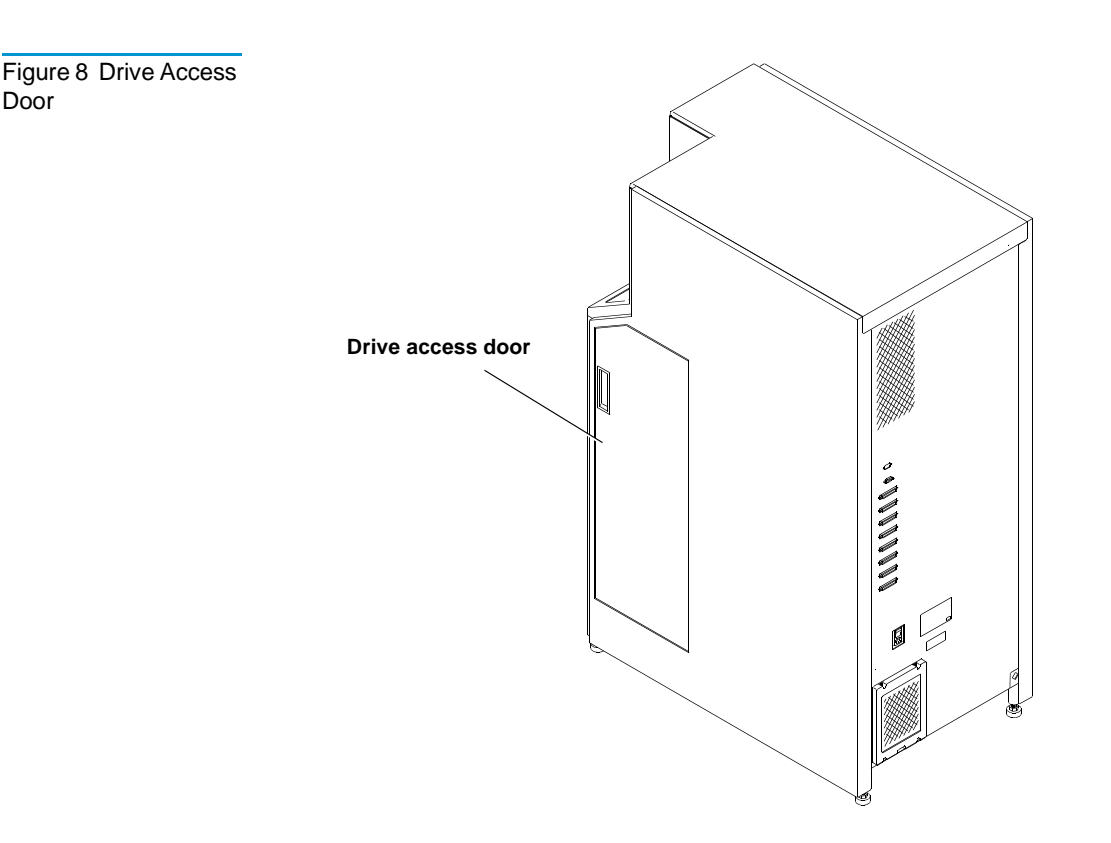

**Rear Panel** The rear panel of the library contains the AC power switch, AC power receptacle and the communication ports for the host, tape drives and diagnostic PC (see <u>figure 9</u>). The operator's only responsibility concerning the rear panel is to verify the cables are properly connected and to turn library power on or off with the AC power switch.

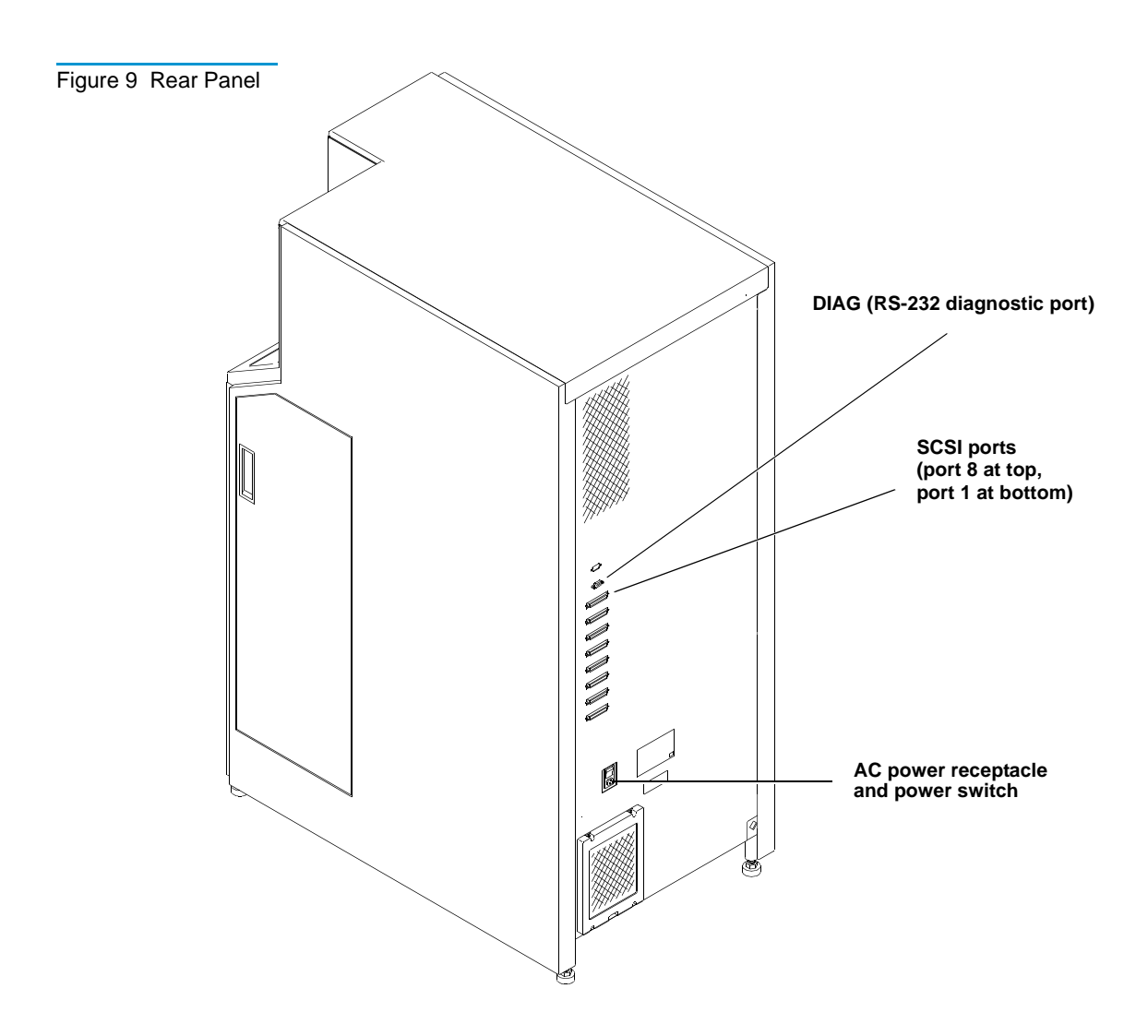

Chapter 1 Introduction Operator Accessible Components

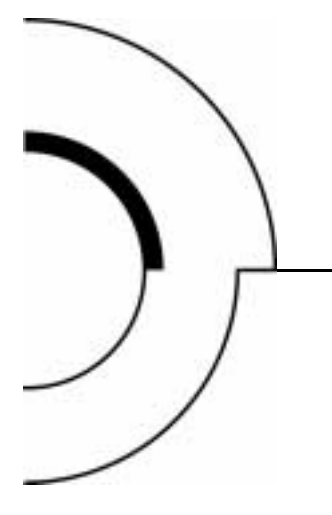

# Chapter 2 Operating the Library

This chapter describes the following basic library features:

- Operating procedures
- Adding or removing tape cartridges
- Using the control panel

# **Operating Procedures**

| Applying Power to the Library | To apply power to the library:                                              |
|-------------------------------|-----------------------------------------------------------------------------|
|                               | <b>1</b> Verify the following:                                              |
|                               | Front door and load port are closed                                         |
|                               | All outer panels are attached                                               |
|                               | All back panel connections are secured                                      |
|                               | <b>2</b> At the back panel, set the AC power switch to the I (on) position. |

**3** After several seconds, verify that SDA shows System On-line.

**Note:** System On-line is only displayed if the library powerup state is configured for On-line. Otherwise, System Off-line is displayed.

| Placing the Library<br>Online      | To place the library online:                                                                                                    |
|------------------------------------|----------------------------------------------------------------------------------------------------|
|                                    | 1 With the library power applied and the SDA showing System Off-line, press the control panel <b>STANDBY</b> button.                                                          |
|                                    | <b>2</b> Verify that System On-line is displayed in the SDA.                                                                                                    |
| Taking the Library<br>Offline      | To take the library offline:                                                                                                    |
|                                    | 1 With the library power applied and the SDA showing System On-line, press the control panel <b>STANDBY</b> button.                                                           |
|                                    | <b>2</b> The library robotics will stop after completing the current command(s). Verify that System Off-line is displayed in the SDA.                                         |
| Removing Power<br>from the Library | To remove power from the library:                                                                                                    |
|                                    | 1 Press the control panel <b>STANDBY</b> button. The library robotics will stop after completing the current command(s). Verify that System Off-line is displayed in the SDA. |
|                                    | <b>2</b> At the rear panel, set the AC power switch to the O (off) position.                                                                                                  |
|                                    | <b>Caution:</b> Always leave library power off for at least 15 seconds before turning the power on again.                                                                     |

# Working With Tape Cartridges

# Applying Bar Code Labels to Cartridges

A bar code label is the identification for the cartridge. Apply a bar code label to all cartridges used in the library. When applying:

- Only use the bar code labels provided with the library.
- Apply the bar code label to the front face (see figure 10).

Figure 10 Bar Code Label on a Tape Cartridge

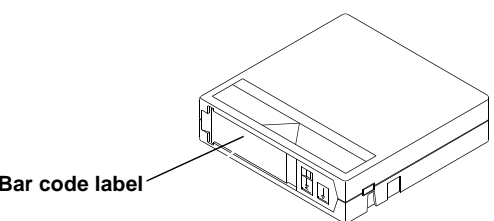

Bar code label

# Adding Tape Cartridges Through the Load Port

Enable the auto load option before performing this task Note: (see Enabling/Disabling the Auto Load Option on page 36).

DO NOT USE CompacTape I<sup>TM</sup>, CompacTape II<sup>TM</sup>or Caution: CompacTape IIIXT<sup>™</sup> tape cartridges in this library.

Caution: Examine all cartridges before adding them to the library. Look for label stock or foreign material that may be clinging to the cartridges.

To add a tape cartridge through the load port:

1 Verify that each cartridge has a bar code label.

2 Press the load port **OPEN** button and verify the indicator begins blinking. (It may take several seconds for the load port door to automatically open.)

**Caution:** Mechanical hazards could be exposed when the load port is partially open or closed. Do not attempt to insert hands or fingers into the load port opening at any time.

- **3** With the load port door open, place the tape cartridge(s) in any available bin (see <u>figure 11</u>).
- 4 Press the load port **CLOSE** button.

**Caution:** The load port door is locked in the open position. You must press the **CLOSE** button before attempting to close the load port door.

**5** When the **CLOSE** indicator is steadily lit, push the load port door closed. (The library will lock the door.)

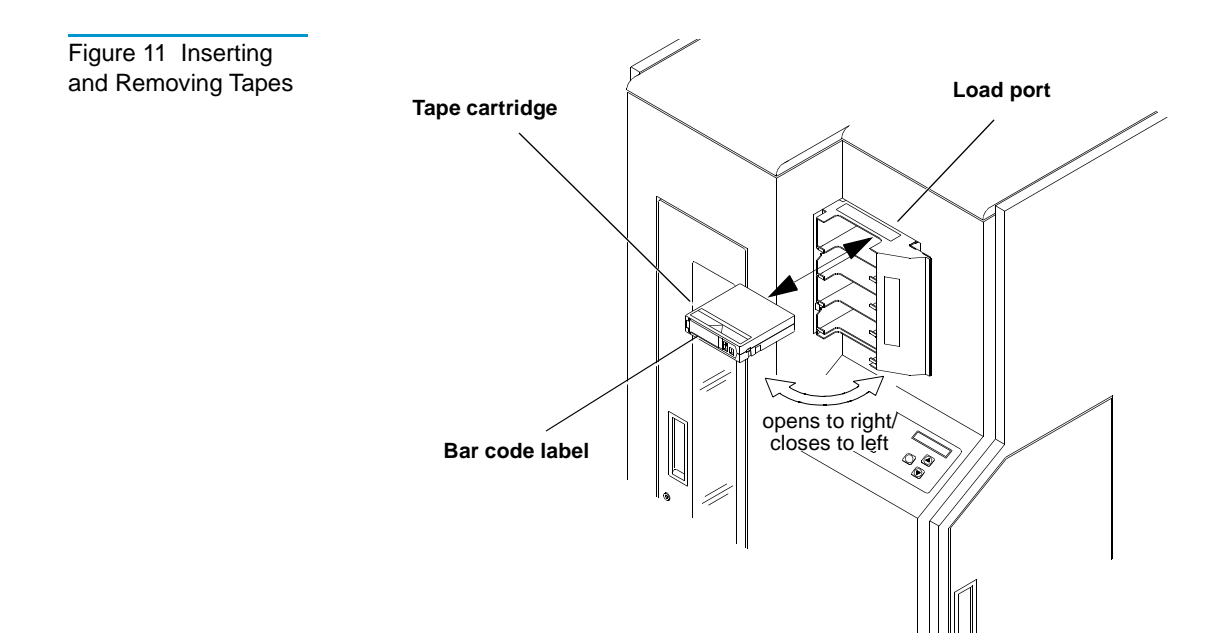

# **Removing Tape Cartridges from the Load Port**

To remove a tape cartridge from the load port:

**Note:** Use the view port to determine if the load port contains tape cartridges to be removed.

1 When tape cartridges are ready to be removed, press the load port **OPEN** button and verify the indicator is blinking. (It may be several seconds before the load port door automatically opens.)

Warning: Mechanical hazards could be exposed when the load port is partially open or closed. Do not attempt to insert hands or fingers into the load port opening at any time.

- **2** Remove the tape cartridge(s) from the load port bin(s).
- **3** Press the load port **CLOSE** button.

**Caution:** The load port door is locked in the open position. You must press the **CLOSE** button before attempting to close the load port door.

**4** When the **CLOSE** indicator is steadily lit, push the load port door closed. The library locks the door.

## **Bulk Loading or Unloading of Cartridges**

It is recommended to add or remove tape cartridges from the library using the load port. However, there may be situations (such as initial loading of the library) when you need to load or unload a large number of cartridges. In this situation, you can load or unload the cartridges through the storage array door.

To bulk load or unload cartridges through the storage array door:

1 If loading cartridges, verify all cartridges have a bar code label.

**Note:** Use the bar code labels provided with the library.

- **2** If the library is powered on, press the control panel **STANDBY** button. The library robotics will stop after completing the current command(s). Verify that System Off-line is displayed in the SDA.
- **3** Open the storage array door.
- 4 Unload and/or load tape cartridges in the bins. When loading a cartridge, insert the cartridge in the proper orientation (see <u>figure 10</u>, bar code label facing out and on the left side).
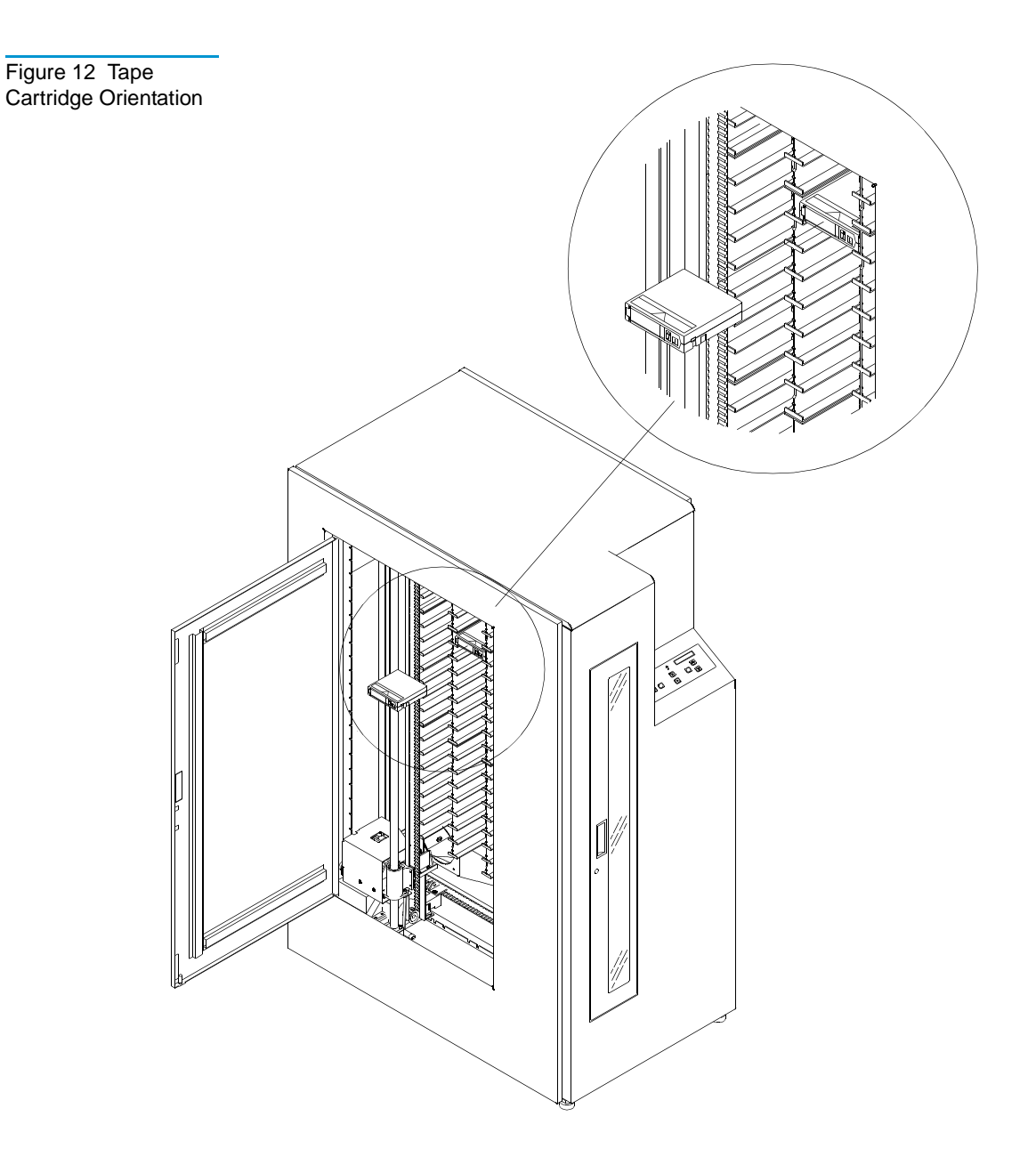

|                                            | <b>Note:</b> The load port bins are keyed to ensure that tape cartridges are inserted in the proper orientation. Fixed storage array bins inside the library, however, are not keyed, and you MUST ensure that cartridges are loaded in the proper orientation. |
|--------------------------------------------|----------------------------------------------------------------------------------------------------|
|                                            | <b>5</b> When finished, close the storage array door.                                                                                                    |
|                                            | <b>6</b> Press the control panel <b>STANDBY</b> button, and verify that System On-line is displayed in the SDA.                                                                                                    |
| Turning the<br>Interior Light On<br>or Off | The library is normally shipped with the interior light set to the On position. Use the following procedure to turn the interior light on or off.                                                                                                    |
|                                            | <b>Note:</b> The interior light bulb is not an operator-replaceable item. If the light bulb needs replacement, notify your field service engineer.                                                                                                    |
|                                            | 1 Press the control panel <b>STANDBY</b> button. The library robotics will stop after completing the current command(s). Verify that System Off-line is displayed in the SDA.                                                                                   |
|                                            | <b>2</b> Open the front door by pulling the door towards you. (The door opens to your right.)                                                                                                    |
|                                            | <b>3</b> Reach through the front door and set the light switch on the far side of the light to the desired position (see <u>figure 13</u> ).                                                                                                    |
|                                            | 4 Close and latch the library front door.                                                                                                    |
|                                            | <b>5</b> Press the control panel <b>STANDBY</b> button, and verify that System On-line is displayed in the SDA.                                                                                                    |

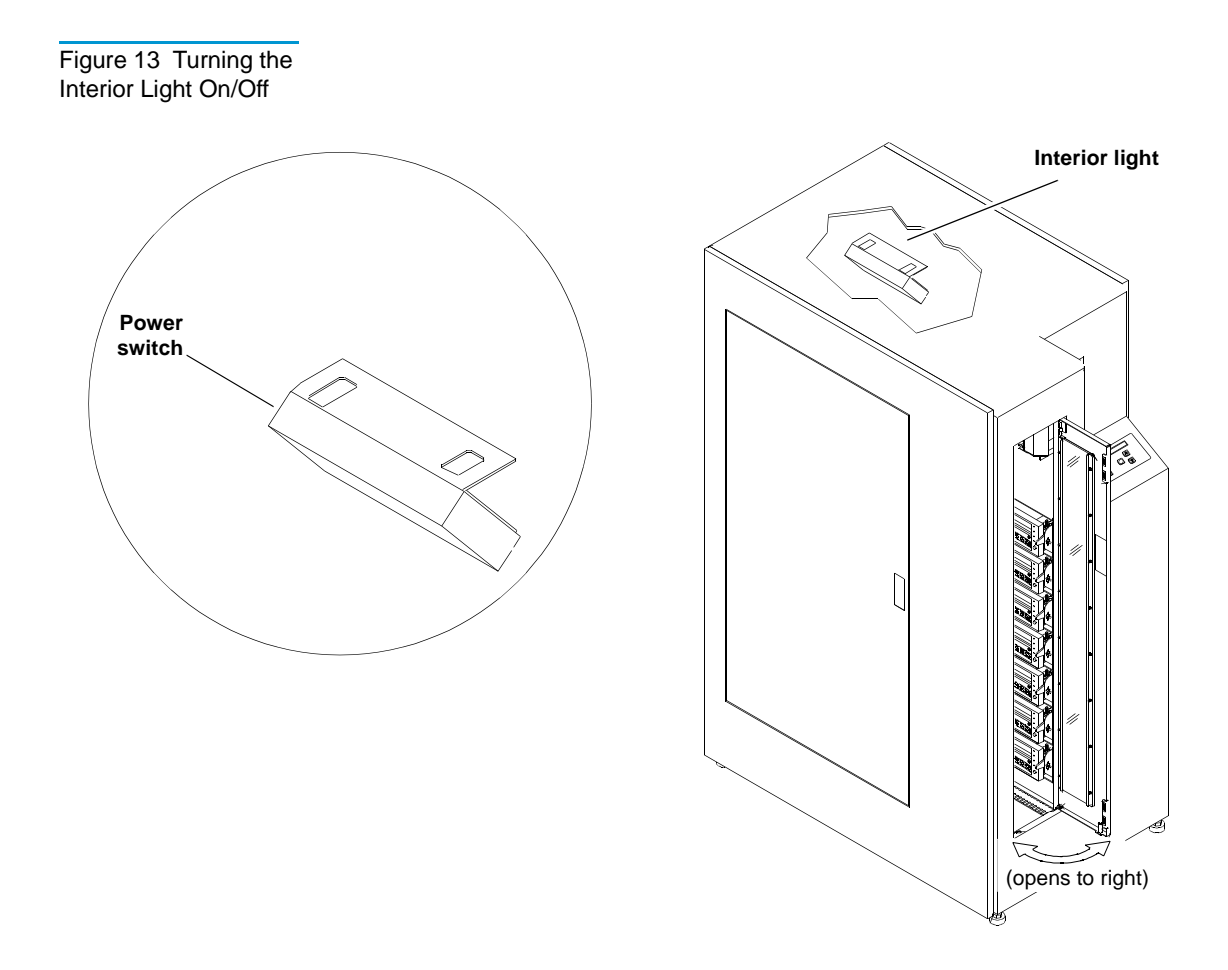

## Using the Control Panel Menus

Entering Menu Mode
To enter menu mode:

Press the control panel STANDBY button, and verify the SDA displays System Off-line.
Press the SELECT button to enter menu mode. Verify the following is displayed in the SDA: Menu: Configuration

| Menu Navigation | In menu mode, the Status Display Area (SDA) displays two lines:                                                                                                    |  |  |
|-----------------|----------------------------------------------------------------------------------------------------|--|--|
|                 | Line 1<br>Line 2                                                                                                    |  |  |
|                 | The upper line (line 1) of the display is passive. It shows the name of the current menu or submenu.                                                                                                    |  |  |
|                 | The lower line (line 2) is the active line and shows the items that can be selected from the current menu. Each item on the menu is either a submenu or a function.                                                                                                    |  |  |
|                 | When you press the "up arrow" $(\uparrow)$ and "down arrow" $(\downarrow)$ buttons<br>line 2 scrolls through the options available for the current menu.<br>When you press the <b>SELECT</b> button, the submenu or function<br>displayed on line 2 is selected or executed. |  |  |
|                 | There is an Exit option at the end of each menu, submenu and option list. When you select Exit, you are returned to the previous menu.                                                                                                    |  |  |
|                 | The overall structure the menus is shown in <u>figure 14</u> .                                                                                                    |  |  |
|                 | Figure 15 is an example of menu navigation. It shows the commands and associated SDA displays involved in changing the "Auto Clean" option from "Disabled" (factory default) to "Enabled."                                                                                   |  |  |
|                 | Exiting Menu Mode                                                                                                    |  |  |
|                 | There are two ways to exit from menu mode:                                                                                                    |  |  |
|                 | Conventional method                                                                                                    |  |  |
|                 | Fast method                                                                                                    |  |  |

Figure 14 Menu Structure

|                                                                                                    |                    | N                                                                  | lain Menu                                                                                     |                                                                                                    |                                                                                            |
|----------------------------------------------------------------------------------------------------|--------------------|--------------------------------------------------------------------|-----------------------------------------------------------------------------------------------|----------------------------------------------------------------------------------------------------|--------------------------------------------------------------------------------------------|
| Configuration                                                                                                    | Drive Control      | Calibration                                                        | System Test                                                                                   | Robot Control                                                                                                    | Diagnostics                                                                                |
| SCSI Address<br>Power-Up State<br>Num of Drives<br>Auto Clean<br>Retries<br>Auto Load<br>Language<br>Set View<br>Auto Inventory<br>No Barcode Scan<br>Emulate Exabyte<br>4/52 Identity<br>Temperature Det<br>Exit Menu | Clean<br>Exit Menu | Cal All<br>Cal Storage<br>Cal Drives<br>Cal Load Port<br>Exit Menu | Random Snuffle<br>Random /No Scan<br>Pick Each Bin<br>Pick All<br>Report Results<br>Exit Menu | Empty Load Port<br>Pick Bin<br>Pick Drive<br>Place Bin<br>Place Drive<br>Barcode Bin<br>Barcode Drive<br>Exit Menu | Selftest All<br>Status Actuator<br>Move Actuator<br>Inventory<br>Exercise All<br>Exit Menu |

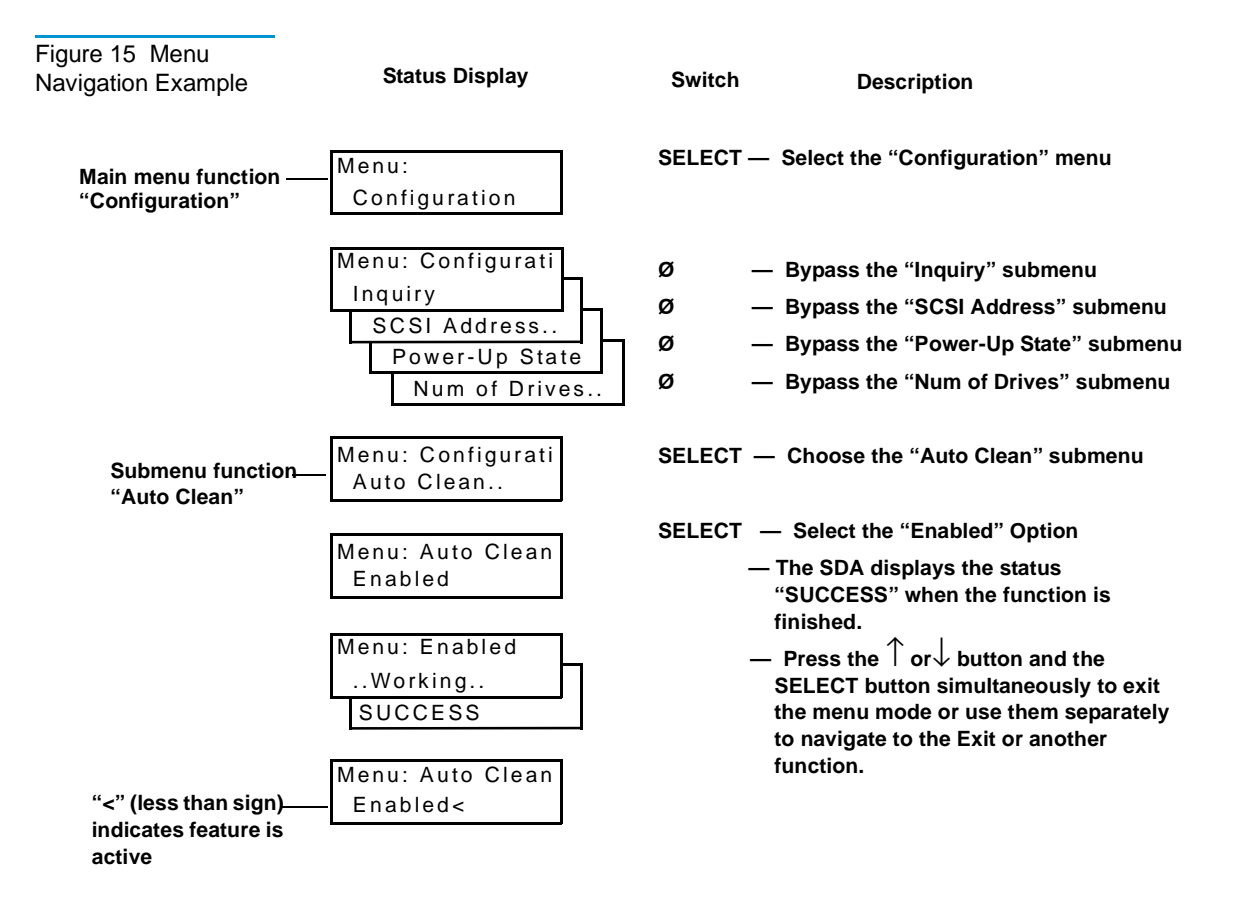

#### Exiting from Menu Mode: Conventional Method

Use the  $\uparrow$  and  $\downarrow$  buttons to navigate to an Exit option, then press the **SELECT** button. This takes you one level up in the menu hierarchy.

1 Continue until the following is displayed in the SDA.

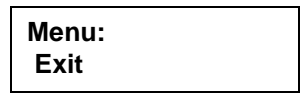

2 Press **SELECT** to exit menu mode.

### Exiting from menu mode: fast method

 If the results of an operation are displayed in the SDA, press the ↑ or ↓ button to clear the SDA.

**Note:** If the results of an operation are displayed in the SDA, the quick method of exiting menu mode is not available until the results are cleared.

**2** From anywhere in the menus, press the **SELECT** button and the  $\uparrow$  or  $\downarrow$  button simultaneously.

Performing Library Diagnostics The Diagnostics menu has options available to:

- Home all actuators in the library (Home All)
- Command the library to perform a self-test (Selftest All)
- Display the library actuator status (Status Actuators)
- Display the library sensor status (Status Sensor)
- Command a robotic actuator to move (Move Actuator)
- Perform a library inventory (Inventory)
- Exercise the library robotic actuators (Exercise All)

This section only describes how to use the Diagnostics menu option for performing a self-test to verify proper configuration and operation of the library. For a description of other Diagnostic menu options, refer to the *Quantum* | *ATL 7100 Series Field Service Manual*.

**Note:** As an alternate method of testing the library, you can use the Diagnostic Software Package (DSP). Refer to the *Quantum | ATL 7100 Series Library Diagnostic Software User's Manual* for more information about the DSP.

### Performing a Library Self-Test

This option performs a complete self-test of the library.

- 1 Press and release the control panel **STANDBY** button, and verify the SDA shows Off-line.
- **2** To enter menu mode, press and release the **SELECT** button. Verify the following is displayed in the SDA:

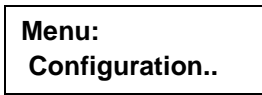

**3** Press the  $\downarrow$  button until Diagnostics is displayed in the SDA:

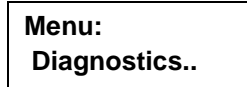

**4** Press the **SELECT** button to select the Diagnostics menu. Verify the following is displayed in the SDA:

Menu:Diagnostics Home All

**5** Press the  $\downarrow$  button until Selftest All is displayed in the SDA:

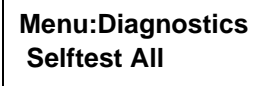

**6** Press the **SELECT** button. The following is displayed in the SDA:

Menu:Selftest Al ..WORKING..

**7** The self-test should take several seconds to complete. If the self-test completes successfully, the following is displayed in the SDA:

Menu:Selftest Al SUCCESS

# Setting the Library SCSI Address

The SCSI address of the library can be set using the SCSI Address/Robotics submenus.

Note: The default SCSI address for the library is 0 (zero).

**Note:** SCSI address 7 is typically reserved for the host controller.

- **1** Enter the menu mode.
- **2** Press the **SELECT** button to choose the Configuration menu and verify the following is displayed in the SDA:

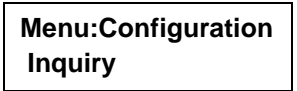

**3** Press the  $\downarrow$  button once time to bypass the Inquiry menu and verify the following is displayed in the SDA:

Menu:Configuration SCSI Address

**4** Press the **SELECT** button to choose the SCSI Address submenu and verify the following is displayed in the SDA:

Menu:SCSI Address Robotics

**5** Press the **SELECT** button to choose the Robotics submenu and verify the following is displayed in the SDA:

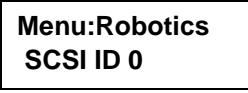

- **6** Use the  $\uparrow$  and  $\downarrow$  buttons to navigate to the SCSI ID number for the library.
- 7 With the proper SCSI ID number displayed on line 2, press the **SELECT** button.

8 Exit the menu mode.

**Note:** After changing the SCSI address of the library, one of two things must happen to set the new SCSI ID: the host controller must issue a "SCSI Bus Reset," or the library must be powered off and on again.

### Setting a Tape Drive SCSI Address

Table 2 Default Tape Drive SCSI Address The SCSI Address/ Drive function is used to set the SCSI address of tape drives in the library. The library ships with the tape drives configured as shown in table 2.

| SCSI Address   | Drive Number | Physical Location |
|----------------|--------------|-------------------|
| 1              | 0            | top drive         |
| 2              | 1            | second drive      |
| 3              | 2            | third drive       |
| 4              | 3            | fourth drive      |
| 5              | 4            | fifth drive       |
| 6              | 5            | sixth drive       |
| 1 (second bus) | 6            | bottom drive      |

**Note:** SCSI address 7 is typically reserved for the host controller.

To change the SCSI addresses of the drives in the library:

**1** Enter the menu mode.

**2** Press the **SELECT** button to choose the Configuration menu and verify the following is displayed in the SDA:

Menu:Configuration Inquiry

**3** Use the  $\downarrow$  button to bypass the Inquiry menu and verify the following is displayed in the SDA:

Menu:Configuration SCSI Address

**4** Press the **SELECT** button again to choose SCSI Address and verify the following is displayed in the SDA:

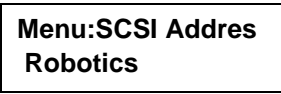

5 Use the ↓ button to bypass the Robotics submenu and verify the following is displayed in the SDA:

Menu:SCSI Addres Drive 0

**6** Use the  $\uparrow$  and  $\downarrow$  buttons to select the proper drive number to set or change (see <u>table 3</u>).

## Chapter 2 Operating the Library Using the Control Panel Menus

Table 3 Tape Drive

Locations

| Tape Drive Number | Physical Location |
|-------------------|-------------------|
| Drive 0           | top drive         |
| Drive 1           | second drive      |
| Drive 2           | third drive       |
| Drive 3           | fourth drive      |
| Drive 4           | fifth drive       |
| Drive 5           | sixth drive       |
| Drive 6           | bottom drive      |

7 With the proper drive number displayed on line 2, press the SELECT button and verify the following is displayed in the SDA:

> Menu:Drive 0 SCSI ID 0

- **8** Use the  $\uparrow$  and  $\downarrow$  buttons to navigate to the SCSI ID for the selected drive.
- **9** With the proper SCSI ID displayed on line 2, press **SELECT**.
- **10** Exit the menu mode.
- **11** After changing the SCSI address of the drives, do one of the following to set the new SCSI ID:
  - Run the Reset Drives command from the Diagnostic Software Package.
  - Issue a "SCSI Bus Reset" from the host controller.
  - Power the library off and on again.

**Caution:** If you turn the library power off and then on again, be sure to leave the power off for at least 15 seconds before turning power back on.

#### Defining the Library Power-Up State

The condition of the library after power-up, self-tests and initialization can be defined as either On-line or standby (Off-line). The default is On-line.

To change the power-up state:

- 1 Enter the menu mode.
- **2** Press the **SELECT** button to choose the Configuration menu and verify the following is displayed in the SDA:

Menu:Configuration Inquiry

**3** Use the  $\downarrow$  button to bypass the Inquiry menu and verify the following is displayed in the SDA:

Menu:Configuration Power-Up State

**4** Press the **SELECT** button to choose the Power-Up State menu and verify the following is displayed in the SDA:

Menu:Power-Up State On-line<

**Note:** *System On-line* is the default. If you want to change the power-up state to standby, proceed to step 5. Otherwise, exit the menu mode.

5 Use the ↓ button to bypass the System On-line option and verify the following is displayed in the SDA:

Menu:Power-Up State Standby<

- **6** With the desired option displayed on line 2, press the **SELECT** button.
- **7** Exit the menu mode.

Enabling/Disabling<br/>the Auto CleanThe automatic drive cleaning feature has two modes of drive<br/>cleaning support:OptionA technological back

- Auto clean enabled
- Auto clean disabled

In disabled mode, drive cleaning is enabled by the System Administrator at the host computer. Although the library unit will internally track cleaning tape cartridge movement and use, the library unit provides no cleaning support in this mode. The host is responsible for all cleaning functions, such as detecting when a drive requires cleaning, tracking and selecting cleaning tape cartridges, initiating media movement of the cleaning tape cartridge to the drive and determining when a cleaning tape cartridge has been "used up."

With auto clean enabled, the library monitors each drive's status to determine when a drive requires cleaning and initiates action when that determination is made. The library selects an available cleaning tape cartridge, handles media movement of the cleaning tape cartridge to and from the drive and supervises the cleaning operation in the drive. The library tracks cleaning tape cartridges within the library, monitors cleaning tape cartridge use and determines when a cleaning tape cartridge has been "used up." A "used up" cleaning tape cartridge is exported to the load port under control of the library.

The library is shipped with automatic drive cleaning disabled.

To enable or disable the auto clean option:

- **1** Enter the menu mode.
- **2** Press the **SELECT** button to choose the Configuration menu and verify the following is displayed in the SDA:

Menu:Configuration Inquiry 3 Use the ↓ button to bypass the Inquiry, SCSI Address, and Power-Up State menus and verify the following is displayed in the SDA:

Menu:Configuration Auto Clean

**4** With Auto Clean displayed on line 2 of the SDA, press the **SELECT** button and verify the following is displayed in the SDA:

Menu:Auto Clean Enabled

- **5** With the desired option displayed on line 2, press the **SELECT** button.
- **6** Exit the menu mode.

Enabling/Disabling the Retries Option

When the retries option is enabled, the library attempts to recover from internal anomalies to complete a host command.

- 1 Enter the menu mode.
- 2 Press the **SELECT** button to choose the Configuration menu.
- **3** Verify the following is displayed in the SDA:

Menu:Configuration Inquiry

4 Use the ↓ button to bypass the Inquiry, SCSI Address, Power-Up State and Auto Clean menus and verify the following is displayed in the SDA:

> Menu:Configuration Retries

**5** With Retries displayed on line 2 of the SDA, press the **SELECT** button and verify the following is displayed in the SDA:

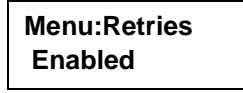

- **Note:** *Retries Enabled* is the default. If you want to disable this feature, proceed to step 6. Otherwise, exit the menu mode.
- 6 Use the ↓ button to bypass the Enabled option and verify the following is displayed in the SDA:

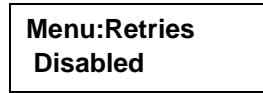

- **7** With the desired option displayed on line 2, press the **SELECT** button.
- 8 Exit the menu mode.

### Enabling/Disabling the Auto Load Option

The auto load option allows the operator to load cartridges into the fixed storage array without any intervention from the host controller. When this option is enabled, the library automatically finds bins in the FSA for cartridges that are placed in the load port. If no bin locations are available in the FSA, the cartridges are left in the load port bin and an error message is displayed on the control panel SDA.

The default for the auto load option is disabled.

- To change the auto load setting:
  - **1** Enter the menu mode.
- **2** Press the **SELECT** button to choose the Configuration menu.
- **3** Verify the following is displayed in the SDA:

Menu:Configurati Inquiry 4 Use the ↓ button to bypass the Inquiry, SCSI Address, Power-Up State, Number of Drives, Auto Clean, and Retries menus and verify the following is displayed in the SDA:

| Menu:Configurati |  |  |
|------------------|--|--|
| Auto Load        |  |  |

**5** With Auto Load displayed on line 2 of the SDA, press the SELECT button and verify the following is displayed in the SDA:

Menu:Auto Load Disabled

- **Note:** *Auto Load Disabled* is the default. If you want to enable this feature, proceed to step 6. Otherwise, exit the menu mode.
- **6** Use the  $\downarrow$  button to bypass the Enabled option and verify the following is displayed in the SDA:

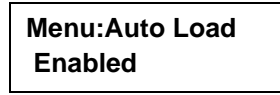

- **7** With the desired option displayed on line 2, press the SELECT button.
- 8 Exit the menu mode.

Setting the Status Display Area Language The language of text displayed in the status display area (SDA) can be set to any of the following:

- English (default)
- Francais
- Deutsch
- Espanol
- Italiano

To change the SDA language:

- **1** Enter the menu mode.
- **2** Press the SELECT button to choose the Configuration menu.
- **3** Verify the following is displayed in the SDA:

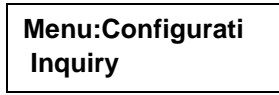

4 Use the ↓ button to bypass the Inquiry, SCSI Address, Power-Up State, Auto Clean, Retries and Auto Load sub-menus and verify the following is displayed in the SDA:

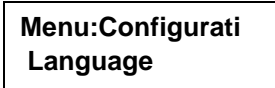

**5** With Language displayed on line 2 of the SDA, press the SELECT button and verify the following is displayed in the SDA:

### Menu:Language English

- **6** Use the  $\uparrow$  and  $\downarrow$  buttons to navigate to the desired language.
- **7** With the desired language displayed on line 2, press the SELECT button.
- 8 Exit the menu mode.

Adjusting the Status Display Area Contrast To adjust the status display area contrast:

- **1** Enter the menu mode.
- **2** Press the SELECT button to choose the Configuration menu.
- **3** Verify the following is displayed in the SDA:

Menu:Configurati Inquiry 4 Use the ↓ button to bypass the Inquiry, SCSI Address, Power-Up State, Auto Clean, Retries, Auto Load, and Language sub menus and verify the following is displayed in the SDA:

| Menu:Configurati |  |  |
|------------------|--|--|
| Set View         |  |  |

**5** With Set View displayed on line 2 of the SDA, press the SELECT button and verify the following is displayed in the SDA:

| Menu:Set View |  |
|---------------|--|
| Contrast 9    |  |

- **6** Use the  $\uparrow$  and  $\downarrow$  buttons to navigate to the desired contrast.
- **7** With the desired contrast displayed on line 2, press the SELECT button.
- 8 Exit the menu mode.

#### **Cleaning a Drive**

You can use the drive clean option to clean a drive when autocleaning is disabled or additional cleaning is required for a drive (see <u>Enabling/Disabling the Auto Clean Option</u> on page 34 for a description of the auto clean option.

- 1 Enter the menu mode.
- **2** Use the  $\downarrow$  button to bypass the Configuration menu and verify the following is displayed in the SDA:

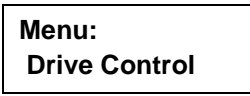

- **3** Press the SELECT button to choose the Drive Control menu.
- **4** Verify the following is displayed in the SDA:

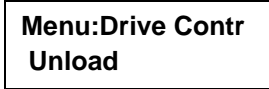

5 Use the ↓ button to bypass the Unload submenu. Verify the following is displayed in the SDA:

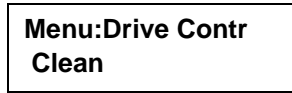

**6** Press the SELECT button to choose the Clean sub-menu and verify the following is displayed in the SDA:

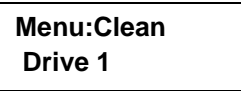

- **7** Use the  $\uparrow$  and  $\downarrow$  buttons to select the proper drive number (see <u>table 3</u>).
- **8** With the proper drive number displayed on line 2, press the SELECT button and verify the following is displayed:

Menu:Drive n ..Working..

Where *n* = the number of the drive that you selected.

**9** When the following is displayed in the SDA, exit the menu mode.

Menu:Clean Drive n

| Table 4 Tape Drive<br>Locations | Tape Drive Number | Physical Location |
|---------------------------------|-------------------|-------------------|
|                                 | Drive 0           | top drive         |
|                                 | Drive 1           | second drive      |
|                                 | Drive 2           | third drive       |
|                                 | Drive 3           | fourth drive      |
|                                 | Drive 4           | fifth drive       |
|                                 | Drive 5           | sixth drive       |
|                                 | Drive 6           | bottom drive      |

### Displaying the Library's Actuator Status

This option reports the position of each of the four actuators (horizontal, vertical, extension, gripper) in the library. You can use this option to test for proper operation and tracking of each actuator.

- **1** Enter the menu mode.
- 2 Use the ↓ button to bypass the Configuration, Drive Control, Calibration, System Test, and Robot Control menus and verify the following is displayed in the SDA:

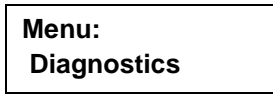

**3** Press the SELECT button to choose the Diagnostics menu and verify the following is displayed in the SDA:

Menu:Diagnostics Home All

4 Press the ↓ button twice to bypass the Home All and Selftest All submenus. Then verify the following is displayed in the SDA:

> Menu:Diagnostics Status Actuator

**5** Use the  $\uparrow$  and  $\downarrow$  buttons to scroll to the function that you want to display (Status Actuator or Status Sensor).

Note: Status Sensor is not currently supported.

- **6** With the selection displayed on line 2, press the SELECT button.
- **7** Use the  $\uparrow$  and  $\downarrow$  buttons to scroll through the (SDA line 2) displays to review the information returned.

The following is an example for a status actuator:

|      |   | Menu:Status Actu<br>1.51 11.8 3.25 C |
|------|---|--------------------------------------|
| 1.51 | = | horizontal position                  |
| 11.8 | = | vertical position                    |
| 3.25 | = | extension position                   |
| С    | = | gripper state-closed/open/unknown    |

**8** When you have finished viewing the status of the library sensors or actuators, exit the menu mode.

## Performing an Inventory

This feature allows you to perform an inventory of the cartridges contained in the library. The inventory information is written to system RAM.

**Note:** Inventory information is maintained in system RAM and is not retained if the system power is removed.

To perform an inventory:

1 Enter the menu mode. Verify the following is displayed in the SDA:

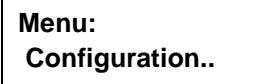

**2** Use the  $\downarrow$  button until Diagnostics is displayed in the SDA:

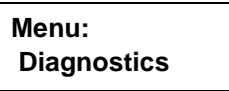

**3** Press the SELECT button to select the Diagnostics menu. Verify the following is displayed in the SDA:

Menu:Diagnostics Home All

4 Press the ↓ button until the Inventory option on the Diagnostic menu is displayed:

Menu:Diagnostics Inventory

- 5 With Inventory displayed on line 2, press the SELECT button.
- **Note:** With a full library, the inventory takes less than three minutes if all cartridges are properly bar code labeled. The actual inventory time takes longer if the library is not completely full or if any of the cartridges are not properly labeled. When the library is full of unlabeled cartridges, the inventory may take over 27 minutes.
  - **6** When the SDA returns to the previous menu as shown below (i.e., inventory is complete), exit the menu mode.

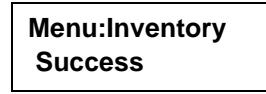

- **7** Press and release the  $\uparrow$  or  $\downarrow$  button to clear the display.
- 8 Press and release the ↑ or ↓ button and the SELECT button simultaneously, and verify that System On-line or System Off-Line is displayed in the SDA.

## Enabling/Disabling 4/52 Identity Mode

Some clients utilize host software specific to the Quantum | ATL 520 Series library. Enabling 4/52 Identity Mode allows the host to interface with the Quantum | ATL 7100 Series library without changing the host software.

Note: The 4/52 Identity Mode configures to the Quantum | ATL 7100 Series library to issue the same inquiry string as the Quantum | ATL 520 Series library. However, this is not a true "emulation" because the Quantum | ATL 7100 Series library accomodates more storage bins and tape drives than a Quantum | ATL 520 Series library. Some storage management software may not be able to respond properly to a Quantum | ATL 7100 Series library in 4/52 Identity Mode. Check with your software supplier for further information. To configure 4/52 Identity Mode:

- **1** Enter the menu mode.
- **2** Press the SELECT button to choose the Configuration menu.
- **3** Verify the following is displayed in the SDA:

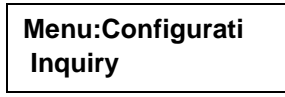

**4** Press the  $\downarrow$  button until 4/52 Identity is displayed in the SDA:

Menu:Configurati 4/52 Identity..

**5** Press the SELECT button to select 4/52 Identity and verify the following is displayed in the SDA:

Menu:4/52 Identi Enabled

- 6 Use the ↑ and ↓ buttons to display the desired option (Enabled, Disabled, or Exit Menu).
- **7** With the desired setting displayed on line 2, press the SELECT button.
- 8 Exit the menu mode.

Chapter 2 Operating the Library Using the Control Panel Menus

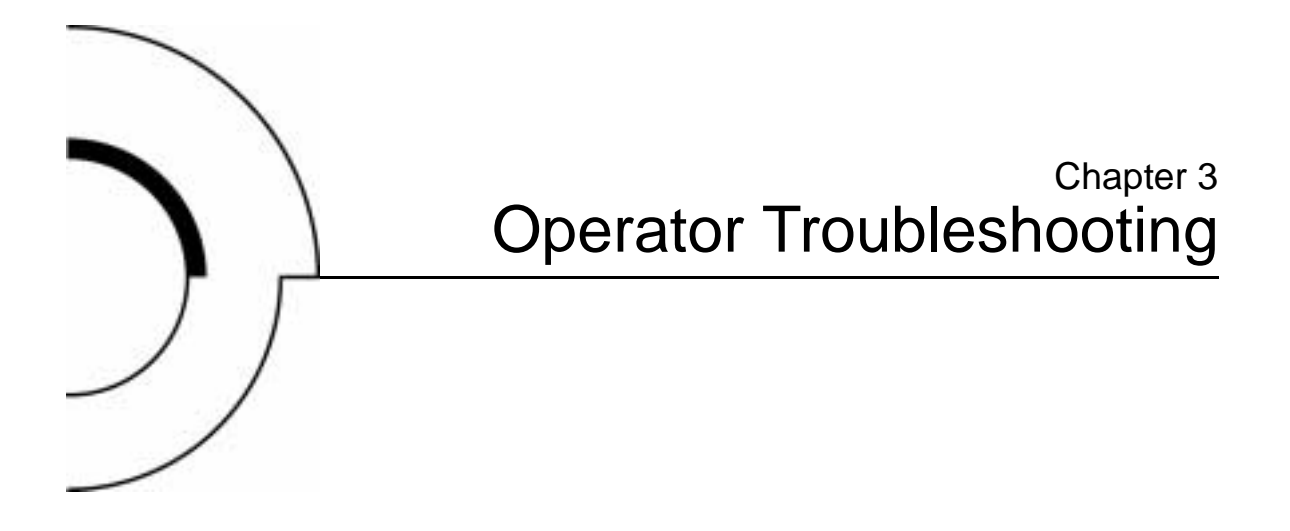

This chapter provides explanations of status messages displayed in the control panel Status Display Area (SDA) as well as the associated action necessary (if any) to rectify specific problems.

### **Status Messages**

Table 5 lists of all status messages displayed in the SDA.

The status message column shows the two lines of the SDA. If there is only one line of text in the message, it is displayed on line 1.

The description/action column provides a brief explanation of the message and, where necessary, steps that you can take to resolve any problem associated with the message.

### Table 5 Status Messages

| Status Message                   | Description/Action                                                                                                    |
|----------------------------------|----------------------------------------------------------------------------------------------------|
| System On-line.                  | The library is online and ready to communicate with the host computer.                                                                                                    |
| System Off-line.                 | The library is offline and ready to accept commands from the diagnostic PC (DIAG port) or enter the control panel menu mode.                                                                                                    |
| Going On-line<br>Please Wait.    | The library is transitioning from offline to online but must complete<br>a command that is (currently) executing. When finished, System<br>On-line is displayed in the SDA.                                                                                                    |
| Going Off-line<br>Please Wait.   | The library is transitioning from online to offline but must complete<br>a command that is currently executing. When finished, System Off-<br>line is displayed in the SDA.                                                                                                    |
| System Power-Up.                 | This is the first message displayed in the SDA when the library power is cycled from off to on.                                                                                                    |
| Initializing<br>Wait for On-line | This is the second message displayed in the SDA, after System<br>Power-Up, when the library power is cycled from off to on. When<br>the library successfully completes initialization, System On-line is<br>displayed.                                                                           |
| On-line Init Fail                | In the event of an initialization failure (library power has been cycled<br>from off to on), this message is displayed in the SDA following the<br>InitializingWait for On-line message. (When the library<br>successfully completes initialization, System On-line is displayed in<br>the SDA.) |
| System Stopped                   | The control panel STOP button was pressed.                                                                                                    |
| System DoorOpen                  | The library front door is open.                                                                                                    |

## Other Problems

In addition to the status messages described in <u>table 6</u>, there are other problems that may occur. Some of the problems and the steps to resolve them are listed in <u>table 6</u>.

**Note:** Coordinate your troubleshooting efforts with the System Administrator.

**Note:** For a problem not listed in <u>table 6</u>, notify your FSE.

Table 6 Other Problems

| Problem                                                                     | Resolution                                                                                                    |
|-----------------------------------------------------------------------------|----------------------------------------------------------------------------------------------------|
| A tape drive is not ejecting the cartridges properly.                       | Use the procedure described in the tape drive documentation to remove the cartridge.                                                                                                    |
|                                                                             | If the problem persists, notify your FSE.                                                                                                    |
| One or more cables are<br>disconnected from the ports<br>on the rear panel. | Perform the procedure described in <u>Removing Power from</u><br><u>the Library</u> on page 16.<br>Reconnect the cables to the corresponding port on the rear<br>panel, <u>figure 9</u> on page 13.<br>Perform the procedure described in <u>Applying Power to the</u><br>Library on page 15. |
|                                                                             | Library on page 15.                                                                                                    |

Chapter 3 Operator Troubleshooting Other Problems

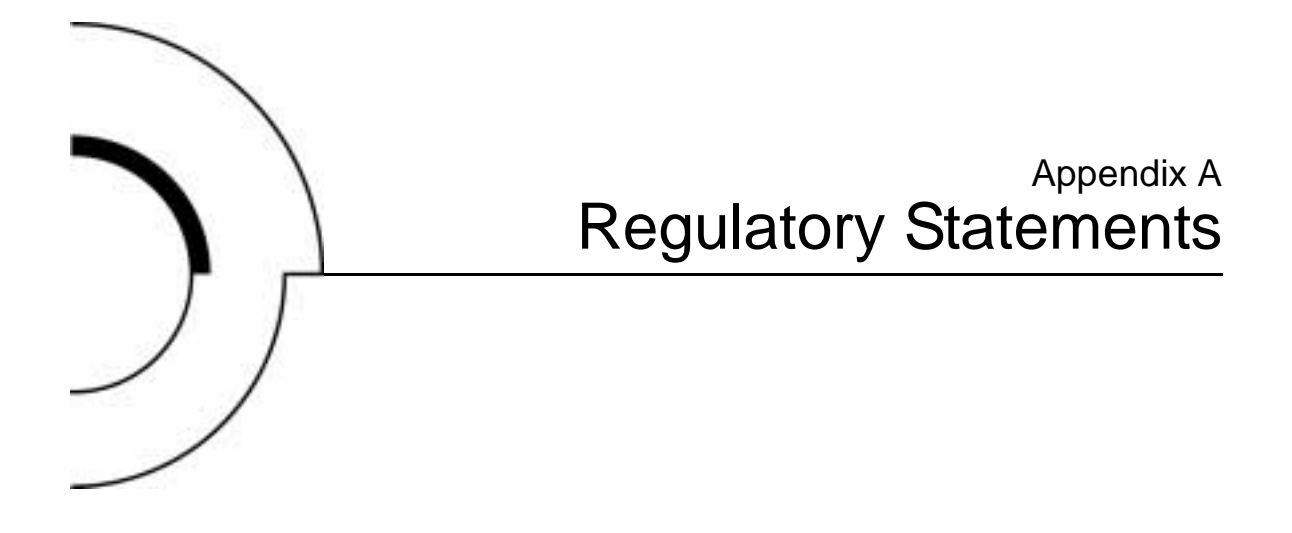

### **FCC Statement**

This equipment has been tested and found to comply with the limits for a Class A digital device, pursuant to Part 15 of the FCC Rules. These limits are designed to provide reasonable protection against harmful interference when the equipment is operated in a commercial environment. This equipment generates, uses, and can radiate radio frequency energy and, if not installed and used in accordance with the instruction manual, may cause harmful interference to radio communications.

Any changes or modifications made to this equipment may void the user's authority to operate this equipment.

Operation of this equipment in a residential area may cause interference in which case the user at his own expense will be required to take whatever measures may be required to correct the interference. This device complies with Part 15 of the FCC Rules. Operation is subject to the following conditions:

- 1 This device may not cause harmful interference, and
- **2** This device must accept any interference received, including interference that may cause undesired operation.

## Industry Canada (Digital Apparatus)

|                      | <b>Referemce</b> : Interference-Causing Equipment Standard, ICES-003<br>Issue 2                                                                                                    |
|----------------------|----------------------------------------------------------------------------------------------------|
|                      | This Class A digital apparatus meets all requirements of the Canadian Interference-Causing Equipment Regulations.                                                                                                    |
|                      | Cet appareil numérique de la classe A respecte toutes les exigences<br>du Reglément sur le matériel brouilleur du Canada.                                                                                                    |
| CISPR-22<br>WARNING! | This is a Class A product. In a domestic environment this product<br>may cause radio interference in which case the user may be<br>required to take adequate measures.                                                            |
| ACHTUNG!             | Dieses ist ein Gerät der Funkstörgrenzwertklasse A. In<br>Wohnbereichen können bei Betrieb dieses Gerätes<br>Rundfunkstörungen auftreten, in welchen Fällen der Benutzer für<br>entsprechende Gegenmassnahmen verantwortlich ist. |
| ATTENTION!           | Ceci est un produit de classe A. Dans un environment<br>domestique, ce produit peut causer des interférences<br>radioélectriques. Il appartient alors à l'utilisateur de prendre les<br>mesures appropriées.                      |

### Notice for USA and Canada Only

If shipped to USA, use the UL LISTED power cord specified below for 100-120 V operation. If shipped to Canada, use the CSA CERTIFIED power cord specified below for 100-120V operation.

| Plug Cap | Parallel blade with ground pin (NEMA 5-15P configuration)                             |
|----------|---------------------------------------------------------------------------------------|
| Cord     | Type: SJT, three 16 AWG (1.5 mm <sup>2</sup> ) or 18 AWG (1.0 mm <sup>2</sup> ) wires |
| Length   | Maximum 15 feet (4.5m)                                                                |
| Rating   | Minimum 10 A, 125 V                                                                   |

### ATTENTION

LIRE LA REMARQUE DANS LE MODE D'EMPLOI.

### REMARQUE

CETTE REMARQUE NE CONCERNE QUE LES ÉTATS-UNIS ET LE CANADA.

En cas d'envoi aux États-Unis, utiliser le cordon d'alimentation CERTIFIÉ UL et convenant pour 100-120 V.

En cas d'envoi au Canada, utiliser le cordon d'alimentation CERTIFIÉ CSA et convenant pour 100-120 V.

| Fiche    | Broches parallèles avec une broche de mise à la terre<br>(configuration NEMA 5-15P)     |
|----------|-----------------------------------------------------------------------------------------|
| Cordon   | Type: SJT, trifilaire 16 AWG (1.5 mm <sup>2</sup> ) ou<br>18 AWG (1.0 mm <sup>2</sup> ) |
| Longeur  | Maximum 15 pieds (4.5m)                                                                 |
| Capacité | Minimum 10 A, 125 V                                                                     |

## Laser Statement

| Class 1 Laser<br>Product        | <b>CAUTION</b> : With all panels and enclosures in place, this product is rated as a Class I laser product. The bar code scanner inside this product, however, is a Class II laser. Avoid exposure to the laser light emitted from the bar code scanner. Do not stare into the beam. |
|---------------------------------|----------------------------------------------------------------------------------------------------|
|                                 | <b>CAUTION</b> : Use of controls or adjustments or performance of procedures other than those specified herein may result in hazardous exposure.                                                                                                    |
| Laser Klasse 1                  | <b>VORSICHT</b> : Dieses Produkt Enthdlt Einen Laser Der Kategorie II.<br>Laserstrahlen - Der Strichcode-scanner Gibt Laserstrahlen aus.<br>VERMEIDEN SIE jeden Blickkontakt und direkten kvrperlichen<br>Kontakt mit diesen Strahlen.                                               |
|                                 | <b>VORSICHT</b> : Ein nicht ordnungsgemd_er (siehe hier enthaltene<br>Anweisungen) Einsatz bzw. Dnderungen der Betriebsleistung<br>kvnnen einen gesundheitsgefdhrdenden Kontakt zur Folge haben.                                                                                     |
| Appareil à Laser<br>de Classe 1 | <b>ATTENTION</b> : Ce produit émet de la classe laser II. Rayonnement<br>laser - NE PAS fixer des yeux le rayon. Éviter les expositions - Le<br>rayonnement laser est émis à partir du lecteur optique de code<br>barre.                                                             |
|                                 | <b>ATTENTION</b> : L'utilisation de contrôles ou d'ajustements de performance des procédures autres que ceux indiqués ici peut entraîner une exposition dangereuse.                                                                                                    |
| Producto Láser de<br>Clase 1    | <b>¡ATENCIÓN!</b> Este producto contiene laser de clase II. Luz de laser<br>- NO mire el rayo. Evite el contacto con la luz: la luz de laser se<br>emite desde el explorador de código de barras.                                                                                    |

| ¡ATENCIÓN! El uso de los controles o ajustes para realizar |
|------------------------------------------------------------|
| procedimientos que no son especificados puede provocar una |
| situación peligrosa.                                       |

| Luokan 1   | <b>ATTENZIONE:</b> Questo prodotto emette una luce laser di Classe II. |
|------------|------------------------------------------------------------------------|
| Laserlaite | NON guardare il facsio di luce ed evitare di esporsi alla fonte del    |
|            | laser. Il fascio di luce laser h emesso dal dispositivo di scansione   |
|            | del codice a barre.                                                    |

**ATTENZIONE:** L'uso di comandi o regolazioni per eseguire le procedure che non siano quelli specificati in questa documentazione pur causare rischi all 'incolumit' delle persone.

## **Battery Statement**

| CAUTION  | This product contains a Lithium battery. The Dallas<br>Semiconductor DS12B887 on the motherboard contains a Lithium<br>battery. Lithium may be considered a hazardous material. Dispose<br>of this battery in accordance with local, state, and federal laws.                               |
|----------|----------------------------------------------------------------------------------------------------|
| LET OP   | Dit product bevat een lithiumbatterij. De DS12B887-chip van<br>Dallas Semiconductor op het moederbord bevat een<br>lithiumbatterij. Lithium kan als gevaarlijk materiaal worden<br>beschouwd. Werp de batterij weg in overeenstemming met de<br>plaatselijke en landelijke milieuwetgeving. |
| VAROITUS | Tässä tuotteessa on litiumparisto. Emolevyllä oleva Dallas<br>Semiconductor DS12B887 sisältää litiumpariston. Litium saattaa<br>olla luokiteltu vaaralliseksi aineeksi. Hävitä tämä paristo<br>paikallisten lakien ja määräysten mukaisesti.                                                |

| ATTENTION  | Ce produit contient une batterie au lithium. Le composant Dallas<br>DS12B887 de la carte mère contient une batterie au lithium. Le<br>lithium peut être considéré comme un produit dangereux. Rejetez<br>cette batterie selon les règlements locaux, régionaux ou fédéraux.                                                                                                    |
|------------|----------------------------------------------------------------------------------------------------|
| ACHTUNG    | Dieses Produkt enthält eine Lithium-Batterie. Der Dallas Halbleiter<br>DS12B887 auf der Hauptplatine enthält eine Lithium-Batterie.<br>Lithium gilt als speziell zu entsorgender Sondermüll. Bei der<br>Entsorgung dieser Batterie müssen die entsprechenden lokalen,<br>länder- und bundesweiten Gesetze und Regelungen betreffend<br>Sammel- und Rückgabestellen beachtet werden. |
| Attenzione | Questo prodotto contiene una batteria al litio. Il modulo Dallas<br>Semiconductor DS12B887 contiene una batteria al litio sulla scheda<br>madre. Il litio può essere considerato un materiale pericoloso.<br>Utilizzare questo tipo di batterie in accordo con le normative<br>vigenti.                                                                                             |
| PRECAUCIÓN | Este producto contiene una batería de litio. El modelo Dallas<br>Semiconductor DS12B887 de la placa base contiene una batería de<br>litio. El litio puede ser considerado un material peligroso. Deseche<br>la batería conforme a la normativa vigente de aplicación.                                                                                                    |
| VARNING!   | Denna produkt innehåller ett litiumbatteri. Dallas Semiconductor<br>DS12B887 på moderkortet innehåller ett litiumbatteri. Litium kan<br>betraktas som ett miljöfarligt ämne. När batteriet förbrukats, ska<br>de lagar som gäller för miljöfarligt avfall respekteras.                                                                                                    |
# Glossary

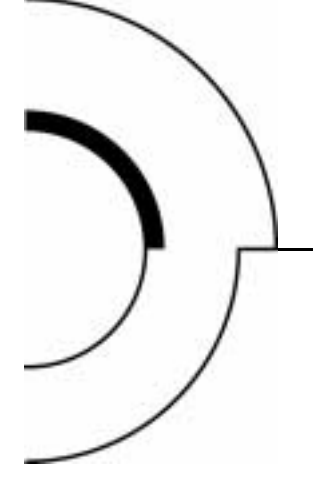

**actuators** Robotic components that move inside the library to manipulate cartridges. These include the gripper, extension axis, vertical and horizontal axes.

**automated tape library** A robotic storage and retrieval system for tape cartridges.

**bar code** A printed pattern of vertical bars of varying widths used for computerized inventory control.

bar code label The identification label on tape cartridges.

**bar code scanner** A device that is mounted on the extension axis that reads the cartridge bar code labels.

**C calibration** The software measurements and configuration required for successful operation of the library.

**control panel** The panel on the front of the library that contains the Status Display Area, as well as indicators and control buttons.

#### Е

Α

В

**EIA/TIA-574** A serial communications cabling and protocol standard for 9-pin connectors, sometimes referred to as RS-232. The diagnostic port (DIAG), on the rear of the library, uses this protocol.

|   | <b>extension axis assembly</b> Mounted onto the vertical axis, the extension axis assembly consists of the gripper assembly and the horizontal axis on which the gripper assembly is mounted. |
|---|----------------------------------------------------------------------------------------------------|
|   | <b>extension axis belt</b> The drive belt connecting the extension motor/gearbox to the gripper.                                                                                              |
| F | <b>FCC Class A</b> Standard established by the U.S. Federal Communications Commission governing electromagnetic emissions in a commercial environment.                                        |
|   | <b>FSA</b> Fixed Storage Array. This is a 3-column by 32-row fixture mounted inside the library. Its purpose is to store up to 96 cartridges in the library.                                  |
|   | <b>FSE</b> Field Service Engineer                                                                                                    |
| G | <b>gripper assembly</b> The assembly that mounts on the extension axis and grips cartridges; referred to as the gripper.                                                                      |
| н | <b>horizontal belt</b> The drive belt connecting the horizontal motor to the horizontal axis assembly.                                                                                        |
|   | <b>host or host computer</b> The computer that issues SCSI commands to control the library robotics.                                                                                          |
| L | LCD Liquid Crystal Display.                                                                                                    |
|   | <b>load port</b> The operator accessible component of the library that allows up to four cartridges to be import/export loaded and unloaded into/from the library.                            |
| М | <b>MTBF</b> Mean Time Between Failures.                                                                                                    |
|   | MTTR Mean Time To Repair.                                                                                                    |
| N | <b>native mode</b> The uncompressed storage capacity of a tape subsystem. A TZ289N tape drive can store 35 GB in native mode and 70 GB with 2:1 compression.                                  |
|   | NVRAM Non-Volatile RAM.                                                                                                    |

| 0 | off-line Ready for communication with a diagnostic computer.                                                                                                    |
|---|----------------------------------------------------------------------------------------------------|
|   | <b>on-line</b> Ready for communications with a host.                                                                                                    |
| Ρ | <b>PC</b> Personal computer.                                                                                                    |
|   | <b>pick</b> The act of removing a cartridge from one location in preparation for placing it in another location.                                                                                                    |
|   | <b>place</b> The act of placing a cartridge in a location after it has been picked from another location.                                                                                                    |
|   | <b>PROM</b> Programmable Read-Only Memory.                                                                                                    |
| Q | <b>Quantum</b>   <b>ATL 7100 Series Library</b> The automated storage and retrieval component of an automated tape library system used for storing and handling cartridges.                                                               |
| R | RAM Random Access Memory.                                                                                                    |
|   | <b>rear panel</b> The rear cosmetic panel of the library that contains the AC power switch, AC power receptacle and connectors for attaching external cabling to the library.                                                             |
|   | <b>RS-232</b> A serial communications cabling and protocol standard for 9-pin connectors.                                                                                                    |
| S | <b>SCSI</b> Small Computer System Interface, a communications standard for attaching peripheral equipment to computers.                                                                                                    |
|   | <b>SDA</b> Status Display Area. This is a 16-character, 2-line LCD display. It shows status messages that describe the operating state of the library. It is also used for displaying menu options while the library is in the menu mode. |
| т | <b>tape drive</b> The mechanism that reads and writes data from and to a tape cartridge.                                                                                                    |
| U | UL Underwriters Laboratories.                                                                                                    |

V

Ζ

**vertical belt** The drive belt connecting the vertical motor to the vertical axis assembly.

**vertical carriage assembly** The crossbar and linear bearings mounted on the vertical rails and all components mounted on the crossbar.

**ZIF connector** Zero Insertion Force connector.

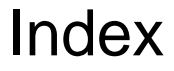

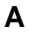

Actuator status menu 41 Adjusting the display area contrast menu 38 Auto clean option menu 34 Auto load feature menu 36

## С

Cleaning a drive menu 40 Contrast, adjusting 38 Control panel 6

## D

Diagnostics 28 Digital Linear Tapes 1 Display, contrast settings 39

## F

Fixed Storage Array ix, 1 bin numbering 3 Front door 10

## L

Inventory elapsed time 44 menu 43

#### L

Language languages supported 38 status display area language menu 37 Library placing online 16 taking offline 16 Light, turning on/off 22 Load port 8 removing tape cartridges 19

#### Μ

Menu mode 23 entering 23 exiting 24 navigation 24

## Ν

Numbering of bins and tape drives 3

## 0

Operator accessible components control panel 6 front door 10 load port 8 rear panel 13 Operator troubleshooting other problems 49 status messages 47

#### Ρ

Power applying 15 removing 16 Power-up state menu 33

## R

Rear panel 13 Retry option menu 35

## S

SCSI address menu setting/changing drive 30 setting/changing library 29 SCSI II specification xi SCSI interface 3 Self-test 28

## Т

Tape cartridge removing 19 Tape drive cleaning 40